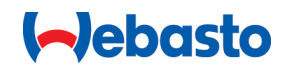

# Webasto Unite

# Webaston latausratkaisut

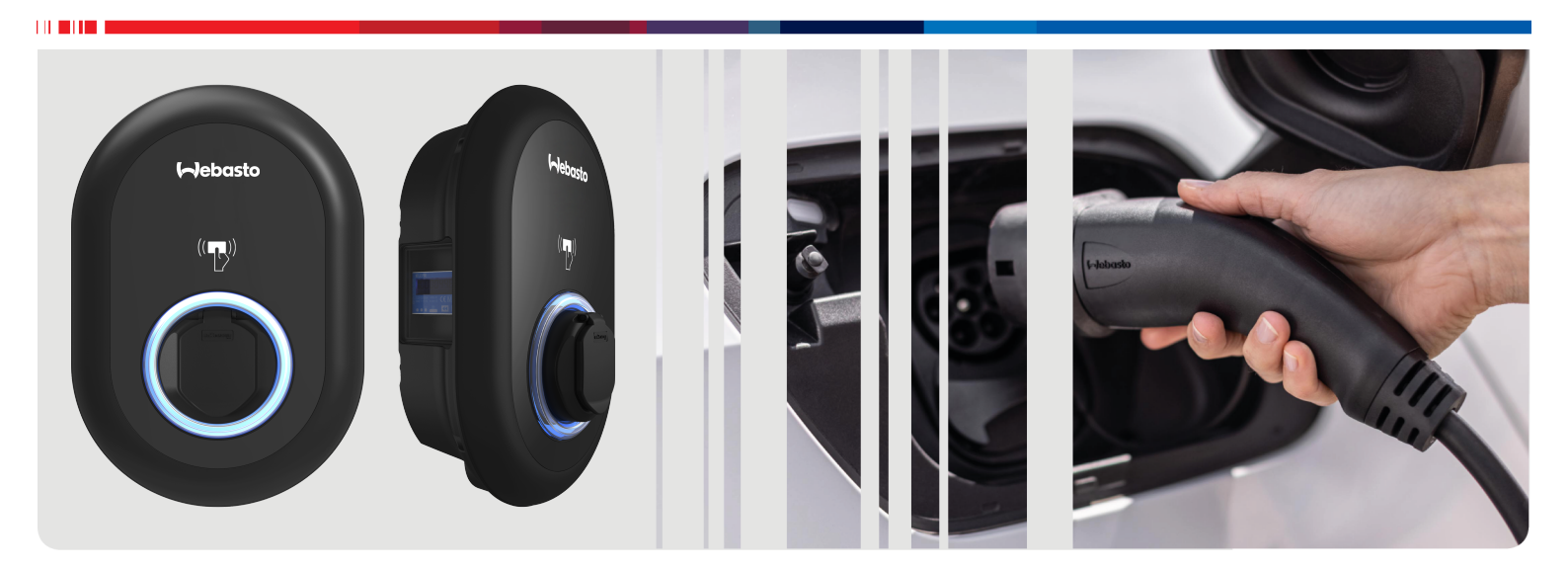

| FI | Käyttö- ja asennusohjeet2 |
|----|---------------------------|
|----|---------------------------|

# Sisällysluettelo

| 1          | Pikaopas sovellusratkaisuja varten 3                                  |
|------------|-----------------------------------------------------------------------|
| 2          | Yleistietoja                                                          |
| 2.1        | Asiakirjan käyttötarkoitus 4                                          |
| 2.2        | Tämän asiakirjan käyttö 4                                             |
| 2.3        | Tarkoituksenmukainen käyttö 4                                         |
| 2.4        | Symbolien ja korostusten käyttö 4                                     |
| 2.5        | Takuu ja vastuut 4                                                    |
| 3          | Turvallisuus 4                                                        |
| 3.1        | Yleistietoja 4                                                        |
| 3.2        | Yleisiä turvaohjeita                                                  |
| 3.3<br>2 1 | Turvallisuustiedet sähköliitäntää varten                              |
| 3.4        | Turvallisuustiedot ensimmäistä käynnistystä varten 5                  |
| 3.6        | Turvallisuusohjeet puhdistusta varten                                 |
| 3.7        | Turvallisuusohjeet latauskaapelin vaihtamista varten                  |
|            |                                                                       |
| 4          | Toimitussisältö7                                                      |
| 5          | Tarvittavat työkalut                                                  |
| -          |                                                                       |
| 6          | Asennus ja sähköliitäntä 8                                            |
| 6.1        | Latausaseman suojuksen avaaminen                                      |
| 6.2        | 1-vaiheisen AC-verkkovirtaliitännän käyttö                            |
| 6.4        | 3-vaiheisen AC-verkkovirtaliitännän käyttö                            |
| 6.5        | Kaapelin tiivistysholkin laippojen käyttö                             |
| 6.6        | Virtarajoittimen säätö 11                                             |
| 6.7        | DIP-kytkinten asetus 12                                               |
| 6.8        | Tilan valintakytkimen käyttö 15                                       |
| 6.9        | Kuorman jaon / potentiaalittoman koskettimen asetus                   |
| 61         | 0 Hitsatun releen kosketinvikoien valvonta 15                         |
| 6.1        | 1 RFID-korttiluetteloiden nollaus ja uusien master-RFID-              |
|            | korttien rekisteröinti 16                                             |
| 6.1        | 2 Latausaseman Ethernet-liitännän konfigurointi 16                    |
| 6.1        | 3 Verkkokonfigurointiliittymän käyttöön otto ja käytöstä<br>noisto 16 |
| 6.1        | 4 OCPP-yhteyden konfigurointi                                         |
| 6.1        | 5 Viimeinen vaihe 17                                                  |
| 7          | Latausaseman käyttöönotto 17                                          |
| 7.1        | Tietokoneesi ja HMI-kortin yhdistäminen samaan<br>verkkoon            |
| 7.2        | Webasto Unite -konfigurointiliittymän käyttö                          |
| 7.3        | Webasto Unite -konfigurointiliittymän käyttö Wi-Fi                    |
|            | hotspotin kautta                                                      |
| 8          | Webasto Unite -konfigurointiliittymä                                  |
| _          |                                                                       |
| 8.1        | Paasivu                                                               |
| 8.2        | Y IEISASETUKSET                                                       |
| o.3<br>8.4 | OCPP-asetukset                                                        |

| 8.5   | Verkkoliittymät                            | 21 |
|-------|--------------------------------------------|----|
| 8.6   | Standalone-tila                            | 22 |
| 8.7   | Paikallinen latauksen hallinta             |    |
| 8.8   | Järjestelmän ylläpito                      | 24 |
| 9 La  | tauksen asetus                             | 25 |
| 9.1   | Latauskaapelin pistoke                     | 25 |
| 9.2   | Tilatieto-LEDin lukeminen                  | 25 |
| 9.3   | Standalone-/Offline-käyttötilat            |    |
| 9.4   | OCPP yhdistetty -tila                      | 27 |
| 10 M  | ID-mittarimallit                           | 28 |
| 11 Vi | anetsintä                                  |    |
| 11 1  | Tehdasoletusarvoien palauttaminen          | 29 |
| 11.2  | Yleinen virhetila                          |    |
| 11.3  | DC 6 mA -vuotovirta-anturin käyttäytyminen |    |
| 12 H  | ävittäminen                                | 31 |
| 13 Va | aatimustenmukaisuusvakuutus                | 31 |
| 14 Pu | ıhdistus ja huolto                         | 31 |
| 15 Te | ekniset tiedot                             | 31 |
| 15.1  | Mallikuvaus                                |    |
| 15.2  | Mittapiirrokset                            |    |
| 15.3  | Mallit                                     |    |
| 15.4  | Tekniset tiedot                            |    |
| 16 W  | ehasto-latausaseman asennukse              | 'n |
| ta    | rkastusluettelo                            | 34 |

# Pikaopas sovellusratkaisuja varten

5

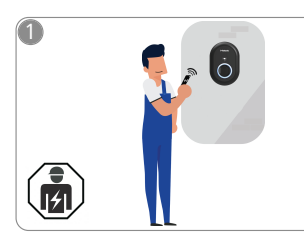

1

 Webasto Unite -latausaseman saa asentaa vain pätevä sähköasentaja.

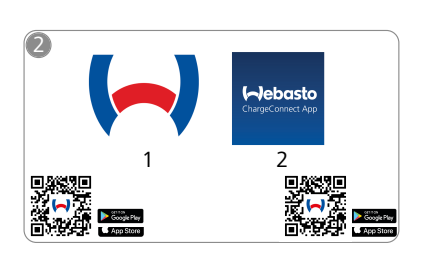

- Lataa tarvittavat sovellukset: 1) Asennusta varten:
  - Webasto Charger Setup2) Käyttöä varten: Webasto ChargeConnect

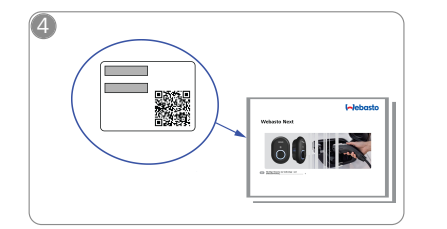

Skannaa pikaoppaan etiketissä oleva QR-koodi tai syötä Wi-Fi-salasana manuaalisesti.

| ChargeConnect App |      | 0 |
|-------------------|------|---|
|                   | •••• |   |

Avaa ChargeConnect-sovellus ja noudata ohjeita yhdistääksesi latausaseman ChargeConnectpilveen.

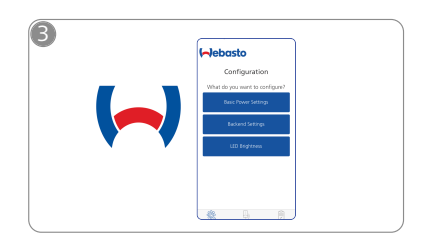

Avaa Webasto Charger Setup sovellus ja konfiguroi latausasemasi.

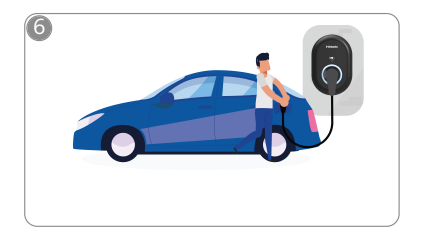

4 Liitä pistoke pistorasiaan ja tutustu latausasemasi ominaisuuksiin.

# 2 Yleistietoja

# 2.1 Asiakirjan käyttötarkoitus

Nämä käyttö- ja asennusohjeet ovat osa tuotetta, ja ne sisältävät käyttäjälle tarkoitettuja tietoja laitteen turvallisesta käytöstä sekä sähköasentajalle tarkoitettuja tietoja Webasto Unite-latausaseman turvallista asennusta varten. Tuotteesi mukana toimitetun, painetun version "Käyttö- ja asennusohjeeseen liittyviä tärkeitä huomautuksia" lisäksi, myös tämä dokumentti sisältää tuotteen käyttöön liittyviä yksityiskohtaisia tietoja.

# 2.2 Tämän asiakirjan käyttö

- Lue nämä käyttö- ja asennusohjeet huolellisesti läpi voidaksesi käyttää ja asentaa Webasto Unite latausasema(a)si turvallisesti.
- Pidä näitä ohjeita helposti saatavilla.
- Luovuta tämä dokumentti latausaseman seuraavalle omistajalle tai käyttäjälle.

Tuotteesi mukana toimitettu, painettu versio "Käyttö- ja asennusohjeeseen liittyviä tärkeitä huomautuksia" sisältää perustietoja sekä turvallisuuden ja asennuksen kannalta olennaisia tietoja. Lisäksi tämä dokumentti sisältää lisätietoja latausaseman käytöstä.

# Corr OHJE

Haluamme kiinnittää huomiosi siihen, että osana ammattimaista asennusta asentajan pitäisi täyttää asennusloki. Pyydämme sinua myös täyttämään seuraavan tarkastusluettelon Tarkastusluettelo Webasto-latausaseman asennukseen.

## Corror Chie

Värisokeat henkilöt tarvitsevat apua virheilmoitusten määrityksessä.

## 2.3 Tarkoituksenmukainen käyttö

Webasto Unite -latausasema on tarkoitettu sähköajoneuvojen lataamiseen standardin IEC 61851-1 mukaan, lataustila 3. Tässä lataustilassa latausasema varmistaa seuraavat seikat:

• Jännitettä ei syötetä ennen kuin ajoneuvo on oikein liitetty.

• Enimmäisvirta on kalibroitu.

# 2.4 Symbolien ja korostusten käyttö

#### VAARA

Tämä signaali kuvaa vaarallista ja **erittäin** riskialtista tilannetta, joka saattaa johtaa kuolemaan tai vakavaan vammaan, jos tilannetta ei vältetä.

## VAROITUS

Tällä huomiosanalla kuvataan vaarallista tai **kohtalaisen** riskialtista tilannetta, joka saattaa johtaa lievään tai keskinkertaiseen vammaan, jos tilannetta ei vältetä.

## HUOMIO

Tämä signaali kuvaa **melko** riskitöntä tilannetta, joka saattaa johtaa lievään tai keskinkertaiseen vammaan, jos tilannetta ei vältetä.

### Se OHIE

Tämä symboli tarkoittaa erityistä teknistä ominaisuutta tai (jos ohjetta ei noudateta) tuotteen mahdollista vaurioitumisriskiä. *i* Tämä symboli viittaa erillisiin asiakirjoihin, jotka on mahdollisesti toimitettu tuotteen mukana tai jotka voidaan tilata Webastolta.

# 2.5 Takuu ja vastuut

Webasto ei ole vastuussa puutteista tai vaurioista, jotka johtuvat asennus-, korjaus- ja käyttöohjeiden huomiotta jättämisestä. Tämä vastuuvapautus koskee erityisesti:

- Vääränlainen käyttö.
- Muun kun Webaston kanssa sopimuksen tehneen sähköasentajan suorittamat korjaustyöt.
- Muiden kuin alkuperäisten varaosien käyttö.
- Yksikön valtuuttamattomat muutokset ilman Webaston lupaa.
- Muun kuin pätevän henkilökunnan (sähköasentajan) suorittama asennus ja käyttöönotto.
- Epäasianmukainen hävittäminen käytöstä poiston jälkeen.

## COP OHJE

Valitusten, vikojen tai vaurioiden yhteydessä sinun on otettava suoraan yhteyttä sopimuskumppaniisi, asennuskumppaniisi tai jälleenmyyjääsi.

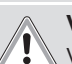

#### VAROITUS

Vain pätevä sähköasentaja saa suorittaa latausaseman asennuksen ja liittämisen.

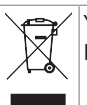

Yliviivatun jäteastian symboli tarkoittaa, että luvussa Hävittäminen annettuja ohjeita on noudatettava.

# 3 Turvallisuus

# 3.1 Yleistietoja

Laitetta saa käyttää vain sen ollessa teknisesti moitteettomassa kunnossa.

Kaikki viat, jotka vaikuttavat henkilöiden tai laitteiden turvallisuuteen, on viipymättä jätettävä pätevän sähköasentajan korjattaviksi voimassa olevat, kansalliset määräykset huomioiden.

# 3.2 Yleisiä turvaohjeita

# VAROITUS

- Kotelon sisällä on vaarallisia jännitteitä.
- Latausasemassa ei ole omaa ON/OFF-pääkytkintä. Virransyöttöjärjestelmään asennettuja suojalaitteita käytetään siksi myös virransyötön katkaisemiseen.
- Tarkasta latausasema visuaalisten vaurioiden varalta ennen käyttöä. Älä käytä latausasemaa, jos se on vaurioitunut.
- Vain sähköasentaja saa suorittaa latausaseman asennuksen, sähköliitännät ja ensimmäisen käytön.
- Älä irrota asennussuojusta käytön aikana.
- Älä irrota latausasemaan kiinnitettyjä merkintöjä, varoitussymboleita tai tyyppikilpeä.
- Muiden varusteiden/laitteiden liittäminen latausasemaan on ehdottomasti kiellettyä.
- Varmista, ettei latauskaapelin ja liittimen yli voida ajaa, ettei niihin voi kompastua ja etteivät ne aiheuta muita vaaratilanteita.
- Ilmoita välittömästi Webaston asiakaspalveluun, jos latausasema, latauskaapeli tai latausliitin on vaurioitunut. Älä jatka latausaseman käyttöä.

- Estä latauskaapelin ja liittimen joutuminen kosketuksiin ulkoisten lämmönlähteiden, veden, lian ja kemikaalien kanssa.
- Älä liitä jatkojohtoja tai sovittimia latauskaapeliin.
- Irrota latauskaapeli ainoastaan vetämällä latausliittimestä.
- Älä koskaan puhdista latausasemaa painepesurilla tai samankaltaisilla laitteilla tai puutarhaletkulla.
- Katkaise virransyöttö ennen latauspistokkeiden puhdistamista.
- Latauskaapeli ei saa olla kireällä käytön aikana.
- Varmista, että vain nämä käyttöohjeet lukeneilla henkilöillä on pääsy latausasemaan.

# VAROITUS

- Kun latauskaapelia ei käytetä, se on laitettava sille tarkoitettuun pidikkeeseen ja latausliitin etätelakassa on lukittava. Kierrä latauskaapeli löysästi etätelakan ympärille varmistaen, ettei se kosketa maata.
- Varmista, ettei latauskaapelin ja liittimen yli voida ajaa, ettei niihin voi kompastua ja etteivät ne aiheuta muita vaaratilanteita.

# 3.3 Turvallisuustiedot asennusta varten

- Tässä dokumentissa annettuja ohjeita on noudatettava turvallista asennusta varten.
- Vain pätevä sähköasentaja saa suorittaa latausaseman asennuksen ja liittämisen.
- Paikallisia, voimassa olevia määräyksiä koskien sähköasennuksia, palonsuojausta, turvamääräyksiä, rekisterimääräyksiä ja pakoteitä asennuspaikassa on noudatettava.
- Käytä vain tuotteen mukana toimitettua asennusmateriaalia.
- Kotelon ollessa auki on ryhdyttävä asianmukaisiin ESDvarotoimenpiteisiin sähköstaattisen purkauksen estämiseksi.
- Käsiteltäessä sähköstaattisesti herkkiä piirilevyjä on käytettävä antistaattisia ranneliuskoja ja noudatettava ESD-turvatoimenpiteitä. Ranneliuskoja saa käyttää vain latausyksikön asennuksen ja liittämisen aikana. Ranneliuskoja ei koskaan saa käyttää Webasto Unite latausaseman ollessa virroitettuna.
- Sähköasentajan on oltava asianmukaisesti maadoitettu ennen Webasto Unite -latausaseman asennusta.
- Älä asenna Webasto Unite -latauspistettä räjähdysvaarallisilla alueella (Ex-vyöhyke).
- Asenna Webasto Unite -latauspiste niin, ettei latauskaapeli ole tiellä kulkureiteillä.
- Älä asenna Webasto Unite -latausasemaa alueille, jotka voivat altistua ammoniakille tai sisältää ammoniakkipitoista ilmaa.
- Älä asenna Webasto Unite -latausasemaa paikkoihin, joissa putoavat kohteet saattavat vahingoittaa sitä.
- Webasto Unite -latausasemaa voidaan käyttää sekä sisällä että ulkona.
- Älä asenna Webasto Unite -latauspistettä vesisuihkujen läheisyyteen, esim. autopesuloiden, painepesureiden tai puutarhaletkujen läheisyyteen.
- Suojaa Webasto Unite -latausasema vaurioilta, jotka aiheutuvat pakkasesta, rakeista tai vastaavasta. Huomaa, että tämän juotoksen IP-kotelointiluokka on IP54.

- Webasto Unite -latausasemaa voidaan käyttää alueilla, joille ei ole pääsyrajoituksia.
- Suojaa Webasto Unite -latausasema suoralta auringonpaisteelta. Latausvirtaa voidaan vähentää korkeissa lämpötiloissa tai lataus voidaan estää kokonaan.
- Käyttölämpötila on -35°C ... +55°C.
- Webasto Unite -latausasema on asennettava paikkaan, jossa ajoneuvot eivät vahingossa voi törmätä siihen. Jos vaurioitumismahdollisuutta ei voida eliminoida, on ryhdyttävä suojatoimenpiteisiin.
- Älä ota Webasto Unite -latausasemaa käyttöön, jos se on vahingoittunut asennuksen aikana; vaihda yksikkö uuteen.

## 3.4 Turvallisuustiedot sähköliitäntää varten

#### 

- Jokainen latausasema on suojattava omalla katkaisijallaan ja ylivirtasuojalla varustetulla vikavirtakatkaisijalla. Katso Asennusaluetta koskevat vaatimukset.
- Varmista, että sähköliitäntöjen virransyöttö on katkaistu ennen latausaseman liittämistä virtalähteeseen.
- Varmista, että virtaliitäntään käytetään oikeanlaista syöttöjohtoa.
- Älä jätä latausasemaa valvomatta suojuksen ollessa auki.
- Muuta DIP-kytkimen asetuksia vain virran ollessa pois päältä.
- Rekisteröi sähköntarjoajayhtiön luona, jos pakollista.

# 3.5 Turvallisuustiedot ensimmäistä käynnistystä varten

# VAROITUS

- Sähköasentajan on suoritettava latausaseman ensimmäinen käynnistys.
- Ennen ensimmäistä käynnistystä sähköasentajan on tarkastettava, että latausasema on liitetty oikein.
- Älä yhdistä ajoneuvoa latausaseman ensimmäisen käynnistyksen aikana.
- Tarkasta ennen latausaseman käynnistystä, ettei latauskaapelissa, latausliittimessä ja latausasemassa ole näkyviä vaurioita. Latausasemaa ei saa käynnistää, jos se, latauskaapeli tai latausliitin on vaurioitunut.

# 3.6 Turvallisuusohjeet puhdistusta varten

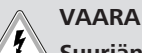

#### Suurjännitteitä.

Hengenvaarallisen sähköiskun vaara. Älä puhdista latausasemaa juoksevalla vedellä.

Käyttöoppaassa on tietoja huollosta, puhdistuksesta ja korjauksesta.

#### Turvallisuusohjeet latauskaapelin 3.7 vaihtamista varten

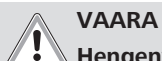

# Hengenvaarallisen sähköiskun riski.

Katkaise virransyöttö latausasemaan ja varmista, ettei sitä voida kytkeä päälle.

# P OHJE

Ainoastaan Webaston alkuperäisten osien käyttö on sallittua.

# 4 Toimitussisältö

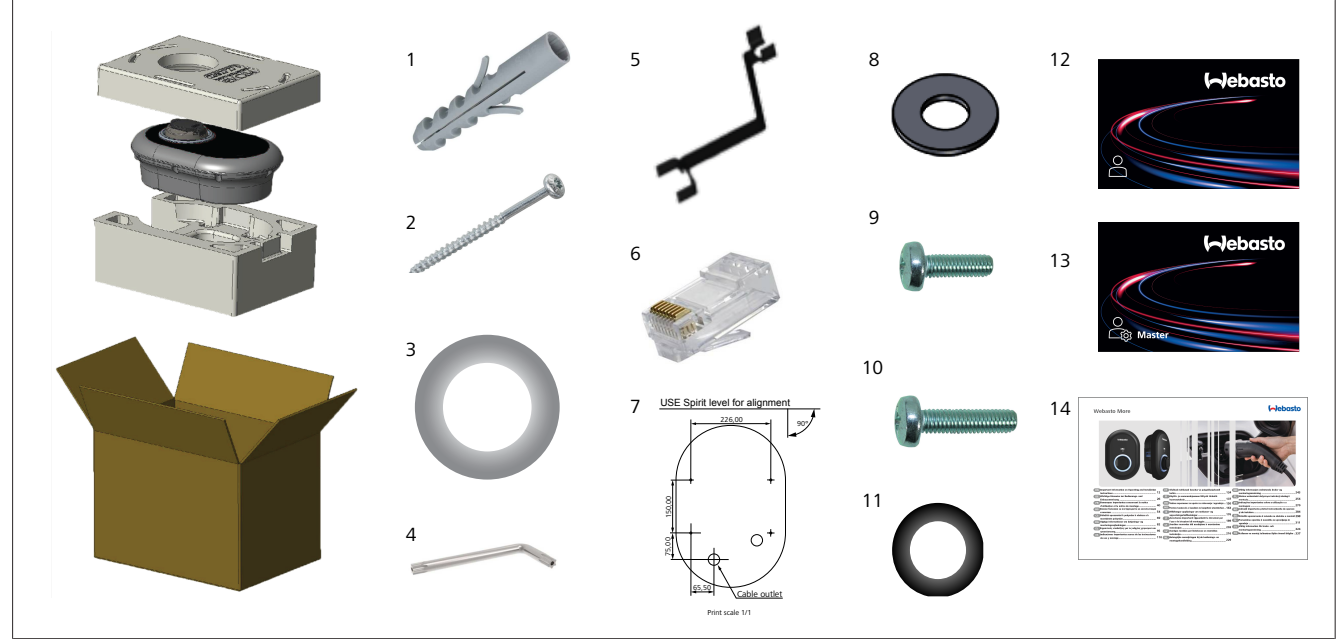

| Kohta | Osa(t)                           | Käyttö                                                                                                    | Määrä |
|-------|----------------------------------|----------------------------------------------------------------------------------------------------|-------|
| 1     | Vaarnat (M8 x 50, muovi)         | Latausaseman kiinnittämiseksi seinään.                                                                                                    | 4     |
| 2     | Torx T25 -lukitusruuvi (M6 x 75) | Latausaseman kiinnittämiseksi seinään.                                                                                                    | 4     |
| 3     | Tiiviste ruuville (6 x 75)       | Latausaseman kiinnittämiseksi seinään oikealla IP-luokituksella.                                                                                                    | 4     |
| 4     | Torx T20 L-kiintoavain           | Kiintoavain ruuveille latausaseman kiinnittämiseksi seinään oikealla IP-<br>luokituksella.                                                                                                    | 1     |
| 5     | Kiintoavain                      | Kaapelin tiivistysholkin laippojen kiristämiseksi ja avaamiseksi.                                                                                                    | 1     |
| 6     | RJ45-pistoke                     | LAN-kaapeliliitäntä (valinnainen).                                                                                                    | 1     |
| 7     | Asennusmalline                   | Latausaseman kiinnittämiseksi seinään.                                                                                                    | 1     |
| 8     | O-rengas                         | Latausaseman kiinnittämiseksi pylvääseen.                                                                                                    | 3     |
| 9     | Ruuvi (M6 x 20)                  | Latausaseman kiinnittämiseksi pylvääseen.                                                                                                    | 3     |
| 10    | Ruuvi (M6 x 30)                  | Latausaseman kiinnittämiseksi ja maadoituskytkimeksi metallipinnoille<br>kiinnitettyjä latureita varten. Tämä ruuvi on asetettava seinään kiinnitetyn<br>latausaseman ala-aukkoon. Laita tämän ruuvin alle kumirengas (11)<br>kiinnittääksesi maadoituskaapelin. | 1     |
| 11    | IP, kumi                         | Maadoituskaapelin kiinnittämiseksi M6 x 30 -ruuvilla. Tämä kumirengas on<br>laitettava suoraan latausaseman seinäkiinnitysaukon alapuolelle,<br>maadoituskaapelin ja M6 x 30 -ruuvin alle.                                                                       | 1     |
| 12    | RFID-käyttäjäkortti              | Latauksen käynnistämiseksi ja lopettamiseksi.                                                                                                    | 2     |
| 13    | Master RFID -kortti              | RFID-käyttäjäkorttien lisäämiseksi paikalliseen RFID-luetteloon ja niiden poistamiseksi luettelosta.                                                                                                    | 1     |
| 14    | ISI Webasto Unite                | Latausaseman turvallista ja asianmukaista asennusta varten.                                                                                                    | 1     |

# 5 Tarvittavat työkalut

| and the second second | 8 mm:n porakärki                                                |
|-----------------------|-----------------------------------------------------------------|
| V                     | Iskuväännin                                                     |
|                       | Älypuhelin tai tietokone                                        |
| • ······              | Jännitemittari                                                  |
|                       | Torx T25 -turvaruuvimeisseli                                    |
| 0 0                   | Vesivaaka                                                       |
|                       | Tasapäinen ruuvimeisseli (kärjen leveys: 2,0 - 2,5<br>mm)       |
|                       | Teräväkärkinen avaustyökalu                                     |
|                       | Oikeakulmainen ruuvimeisseliadapteri / Torx T20 -<br>turvakärki |
|                       | RJ45-puristustyökalu                                            |
|                       | CAT5e- tai CAT6-Ethernet-kaapeli                                |

# 6 Asennus ja sähköliitäntä

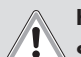

#### HUOMIO Suurjännitteet

Hengenvaarallisen sähköiskun vaara.

Webasto Unite -latausaseman saa asentaa vain pätevä sähköasentaja.

#### Latausaseman asennusvaiheet

- Vain pätevä sähköasentaja saa suorittaa latausaseman asennuksen ja liittämisen.
- Varmista, että asennuksen maadoitusvastus on alle 100 ohmia.
- Lue nämä ohjeet ennen latausasemasi kiinnittämistä.
- Älä kiinnitä latausasemaa kattoon tai viettävään seinään.
- Käytä erityisiä seinäasennusruuveja ja muita lisävarusteita.
- Tämä latausasema on luokiteltu sisätiloihin sopivaksi, mutta se voidaan asentaa myös ulkotiloihin. Jos latausasema asennetaan rakennuksen ulkopuolelle,
- kaapeleiden laturiin liittämiseksi käytetyn laitteen on sovelluttava *ulkona* käytettäväksi, ja latausasema on kiinnitettävä niin, että laturin IP-luokitus säilyy.

# 6.1 Latausaseman suojuksen avaaminen

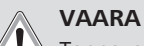

Tappavan sähköiskun vaara.

 Sammuta sähkövirran syöttö latausasemaan ja varmista, ettei sitä voida kytkeä uudelleen päälle.

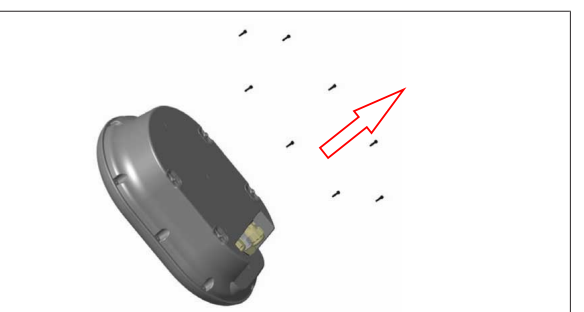

Kuva 2

1. Irrota suojuksen ruuvit Torx T20 L-kiintoavaimella tai oikeakulmaisella ruuvimeisselisovittimella ja Torx T20 - turvakärjellä.

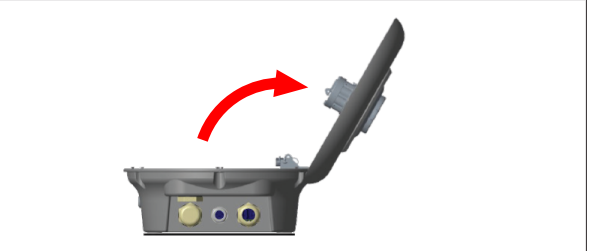

Kuva 3

2. Avaa kansi.

# 6.2 Latausaseman seinäkiinnitys

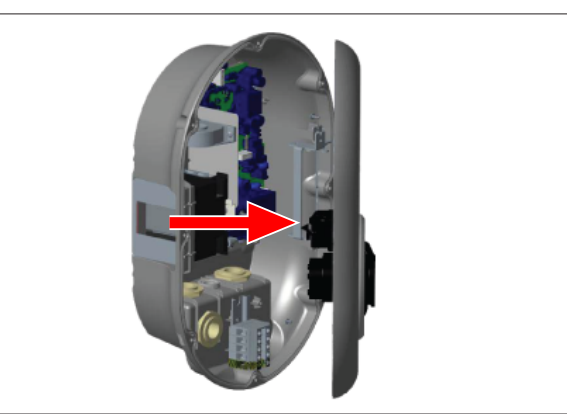

#### Kuva 4

1. Avaa latausaseman etusuojus (katso Luku 6.1, "Latausaseman suojuksen avaaminen" sivulla 8).

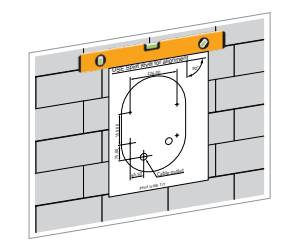

- 2. Aseta latausasema seinään asennusmallineen avulla ja merkitse porausreikien paikat.

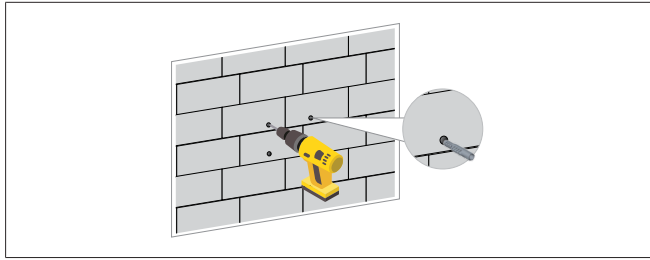

- 3. Etsi merkityt porauskohdat seinässä ja poraa kiinnitysreiät iskuvääntimellä ja 8 mm:n porakärjellä.
- 4. Laita vaarnat porausreikiin.

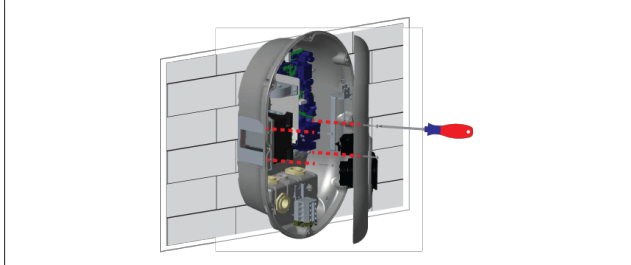

Kuva 7

- 5. Laita yksikkö vaarnojen suuntaisesti ja sen jälkeen varmista lukitusruuveilla (6 x 75) ja Torx T25 -turvaruuvimeisselillä.
- 6.3 1-vaiheisen AC-verkkovirtaliitännän käyttö

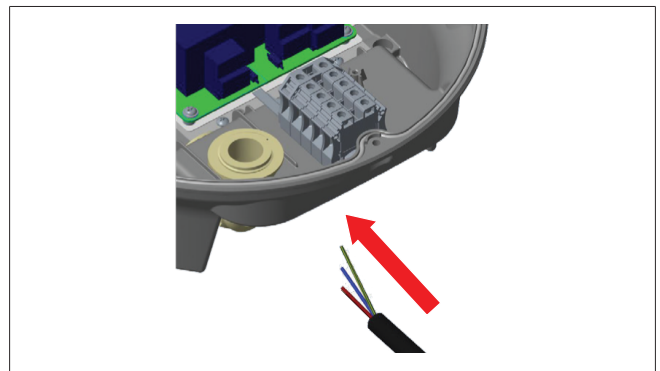

Kuva 8

1. Laita AC-verkkovirtakaapeli latausasemaan vasemmanpuoleisesta kaapelin tiivistysholkin laipasta aseman alaosassa.

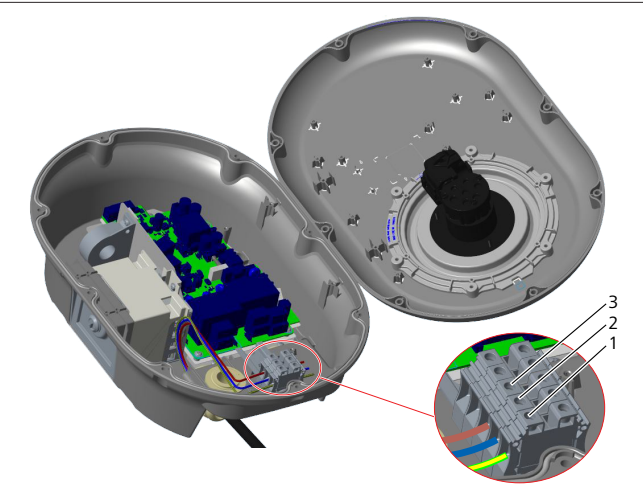

Kuva 9

| Liitin | Tehtävä      | Johtimen väri    |
|--------|--------------|------------------|
| 1      | Maadoitus    | Vihreä-keltainen |
| 2      | AC neutraali | Sininen          |
| 3      | AC L1        | Ruskea           |

- 1. Laita johtimet liitinlohkoon selosteessa ilmoitetun värikoodauksen mukaan.
- 2. Kiristä liitinlohkon ruuvit 2,5 Nm:n vääntömomentilla.

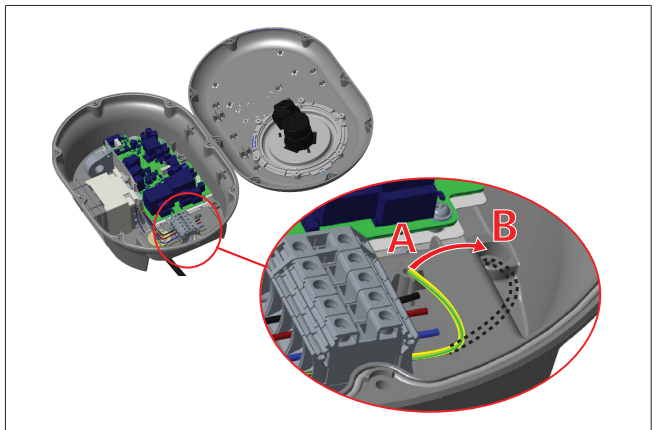

- Jos kiinnität latausaseman johtavaan metallipintaan, kuten metallipylvääseen, sinun on muodostettava maadoitusliitäntä maadoitukseen tarkoitetulla jatkojohtimella ja oikealle alhaalle kiinnitettävällä ruuvilla.
- 4. Muuta maadoitusjohtimen sijaintia A:sta B:hen varmistaaksesi maadoituksen.
  - Laita muovinen tuki (tämä on IP-kumi, joka sisältyy yksikön varustepakkaukseen) kiinnitysaukkoon (kohta "B").
  - Varmista maadoituskaapeli M6 x 30 -ruuvilla, joka kuuluu mallinepakettiin. Tämä ruuvi myös kiinnittää yksikön johtavaan metallipintaan (jos käytössä).
- Kiristä kaapelin tiivistysholkin laipat ennen latausaseman suojuksen sulkemista (katso Luku 6.5, "Kaapelin tiivistysholkin laippojen käyttö" sivulla 11).

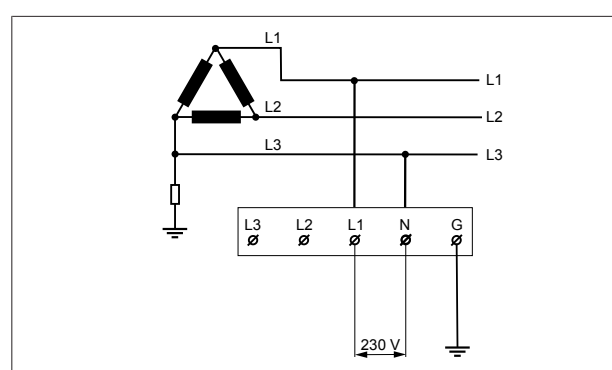

Johdotuskaavio (vain IT-verkkoasennuksille)

#### VAROITUS

#### vain IT-verkkoasennuksille

Verkkopuolella L1:n ja L3:n välillä sallittu enimmäisnimellisjännite on 230 V.

- 6. Yksivaiheisen IT-verkkoasennuksen yhteydessä käytä yllä olevaa johdotuskaaviota.
- Aseta käyttöliittymässä maadoitustyypiksi "IT-verkko" 7. käyttämällä "Asennusasetukset"-valikkoa.

#### 6.4 3-vaiheisen AC-verkkovirtaliitännän käyttö

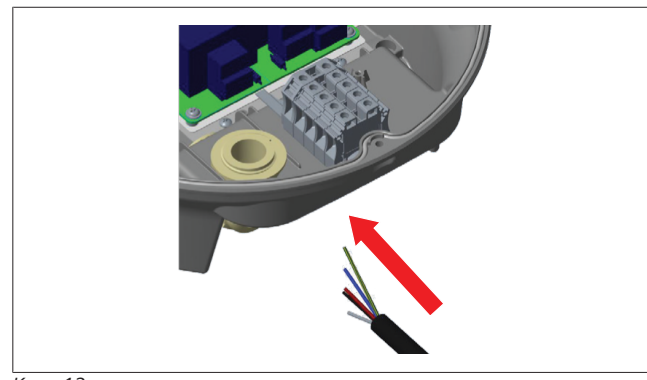

## Kuva 12

1 Laita AC-verkkovirtakaapeli latausasemaan vasemmanpuoleisesta kaapelin tiivistysholkin laipasta aseman alaosassa.

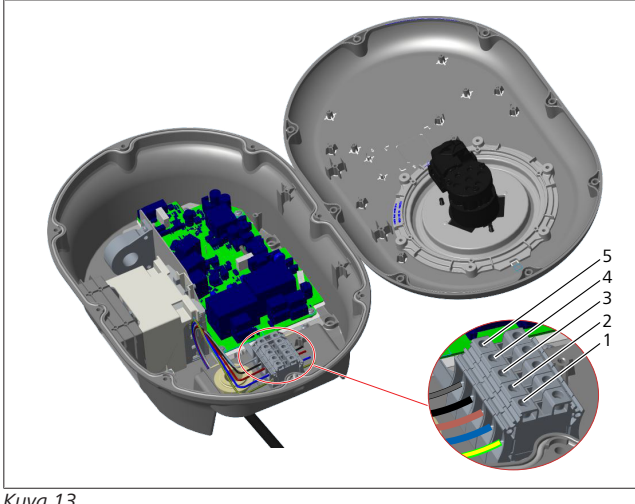

Kuva 13

| Liitin | Tehtävä      | Johtimen väri    |
|--------|--------------|------------------|
| 1      | Maadoitus    | Vihreä-keltainen |
| 2      | AC neutraali | Sininen          |
| 3      | AC L1        | Ruskea           |
| 4      | AC L2        | Musta            |
| 5      | AC L3        | Harmaa           |

- Laita johtimet liitinlohkoon selosteessa ilmoitetun 1. värikoodauksen mukaan.
- Kiristä liitinlohkon ruuvit 2,5 Nm:n vääntömomentilla. 2.

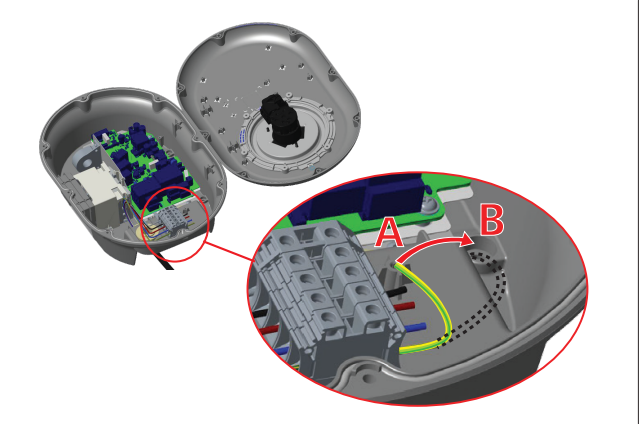

Kuva 14

- 3. Jos kiinnität latausaseman johtavaan metallipintaan, kuten metallipylvääseen, sinun on muodostettava maadoitusliitäntä maadoitukseen tarkoitetulla jatkojohtimella ja oikealle alhaalle kiinnitettävällä ruuvilla.
- Muuta maadoitusjohtimen sijaintia A:sta B:hen 4. varmistaaksesi maadoituksen.
  - Laita muovinen tuki (tämä on IP-kumi, joka sisältyy yksikön varustepakkaukseen) kiinnitysaukkoon (kohta "B").
  - Varmista maadoituskaapeli M6 x 30 -ruuvilla, joka kuuluu mallinepakettiin. Tämä ruuvi myös kiinnittää yksikön johtavaan metallipintaan (jos käytössä).
- Kiristä kaapelin tiivistysholkin laipat ennen latausaseman 5. suojuksen sulkemista (katso Luku 6.5, "Kaapelin tiivistysholkin laippojen käyttö" sivulla 11).

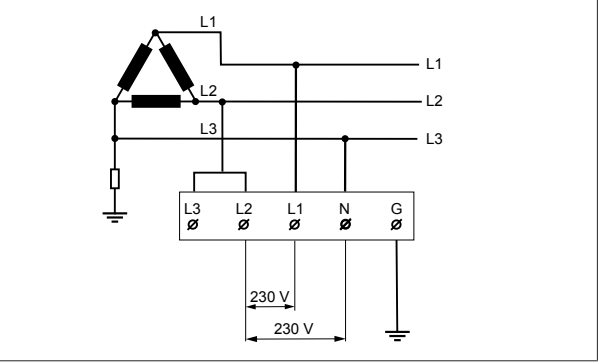

Kuva 15

Johdotuskaavio (vain IT-verkkoasennusta varten)

## VAROITUS

#### vain IT-verkkoasennuksille

Verkkopuolella L1:n ja L2:n sekä L2:n ja L3:n välillä suurin sallittu nimellisjännite on 230 V.

- 1. Käytä kolmivaiheisille IT-verkkoasennuksille tätä johdotuskaaviota.
- 2. Aseta käyttöliittymässä maadoitustyypiksi "IT-verkko" käyttämällä "Asennusasetukset"-valikkoa.
- 6.5 Kaapelin tiivistysholkin laippojen käyttö

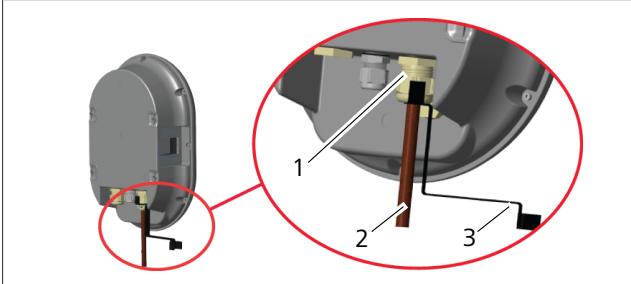

#### Kohta Kuvaus

| 1 | AC-verkkovirtakaapelin tiivistysholkin laippa |
|---|-----------------------------------------------|
| 2 | AC-verkkovirtakaapeli                         |
| 3 | Kiintoavain                                   |
|   | м                                             |
|   |                                               |

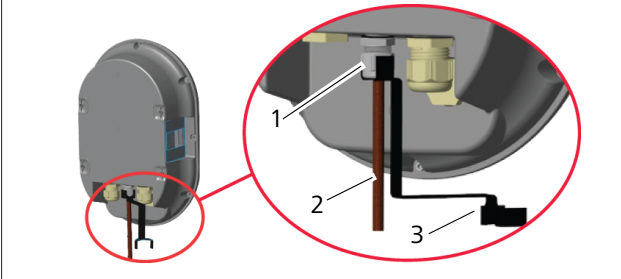

Kuva 17

| Kohta      | Kuvaus                              |
|------------|-------------------------------------|
| 1          | Datakaapelin tiivistysholkin laippa |
| 2          | Datakaapeli                         |
| 3          | Kiintoavain                         |
| Tainai cau | ve eventi.                          |

Toimi seuraavasti:

- 1. Vie kaapelit (2) yksikköön.
- 2. Kiristä kaapelin tiivistysholkin laipat (1) kiintoavaimella (3).

# 6.6 Virtarajoittimen säätö

# Corr OHJE

#### **DIP-kytkimen asetukset**

DIP-kytkinasetukset ovat valinnaisia. Kaikkia asetuksia voi muuttaa Setup-sovelluksella tai

verkkokonfigurointiliittymän kautta (katso Luku 8, "Webasto Unite -konfigurointiliittymä" sivulla 18).

- Viimeisin asetus on se, jota sovelletaan.
- Senhetkinen asetus esitetään verkkokonfigurointiliittymässä.

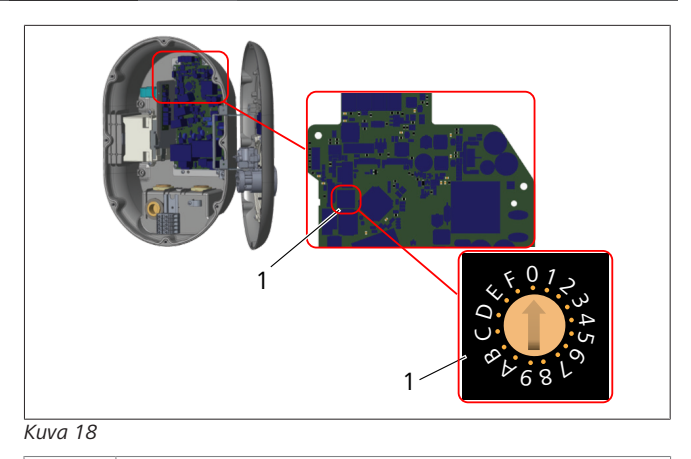

1 Kiertokytkimen virtarajoittimen asetukset

Latausaseman emolevyssä on virtarajoitin (kiertokytkin). Tällä kytkimellä asetetaan latausaseman virta- ja tehoraja. Muuttaaksesi asetuksia siirrä tasapäisellä ruuvimeisselillä varovaisesti kiertokytkimen keskellä oleva nuoli toivottuun virtaarvoon. Tarkempia tietoja arvoista on taulukossa *Virtarajoittimen asennot*.

| Kytkimen<br>asento | Vaiheet     | Virtaraja-arvo (22 kW) |
|--------------------|-------------|------------------------|
| 0                  | 1-vaiheinen | 10 A                   |
| 1                  |             | 13 A                   |
| 2                  |             | 16 A                   |
| 3                  |             | 20 A                   |
| 4                  |             | 25 A                   |
| 5                  |             | 30 A                   |
| 6                  |             | 32 A                   |
| 7                  | Х           | Х                      |
| 8                  | 3-vaiheinen | 10 A                   |
| 9                  |             | 13 A                   |
| A                  |             | 16 A                   |
| В                  | -           | 20 A                   |
| С                  |             | 25 A                   |
| D                  |             | 30 A                   |
| E                  |             | 32 A                   |
| F                  | Х           | Х                      |

Tau. 1: Virtarajoittimen asennot Vaadittu katkaisija AC-verkkovirrassa

| Latausaseman<br>virtarajoittimen<br>asetus | C-käyrä MCB<br>(miniature circuit breaker -<br>pienoiskatkaisija) |
|--------------------------------------------|-------------------------------------------------------------------|
| 10 A                                       | 13 A                                                              |
| 13 A                                       | 16 A                                                              |
| 16 A                                       | 20 A                                                              |
| 20 A                                       | 25 A                                                              |
| 25 A                                       | 32 A                                                              |
| 30 A                                       | 40 A                                                              |

Tau. 2: Vaadittu katkaisija AC-verkkovirrassa

#### 6.7 **DIP-kytkinten** asetus

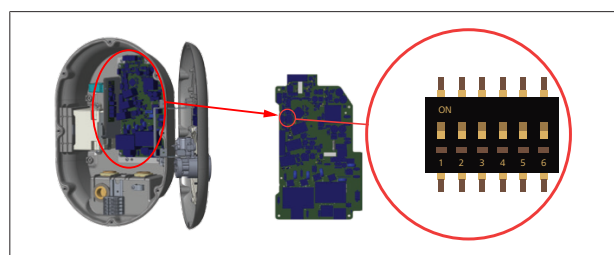

#### Kuva 19

| 1       | Varattu                                               |
|---------|-------------------------------------------------------|
| 2       | Ota käyttöön potentiaaliton kosketin / kuorman jakaja |
| 3       | Lukittu kaapeli -toiminto (vain pistorasiamalleille)  |
| 4, 5, 6 | Virtaoptimoija (edellyttää lisävarusteita)            |

# OHJE

#### **DIP-kytkimen asetukset**

DIP-kytkinasetukset ovat valinnaisia. Kaikkia asetuksia voi muuttaa Setup-sovelluksella tai verkkokonfigurointiliittymän kautta (katso Luku 8,

- "Webasto Unite -konfigurointiliittymä" sivulla 18).
- Viimeisin asetus on se, jota sovelletaan.
- Senhetkinen asetus esitetään verkkokonfigurointiliittymässä.

#### 6.7.1 Ota käyttöön potentiaaliton kosketin / kuorman jakaja

Latausasemaa voidaan ohjata ulkoisilla, potentiaalittomilla koskettimilla (on/off-toiminto) latausaseman integroimiseksi:

- pysäköintialueiden automatisointijärjestelmiin
- energiantarjoajan aaltoilunhallintalaitteisiin
- ajastinkytkimiin
- valosähköisiin inverttereihin
- kuorman lisäohjauskytkimiin
- ulkoisiin koodilukkokytkimiin
- jne.

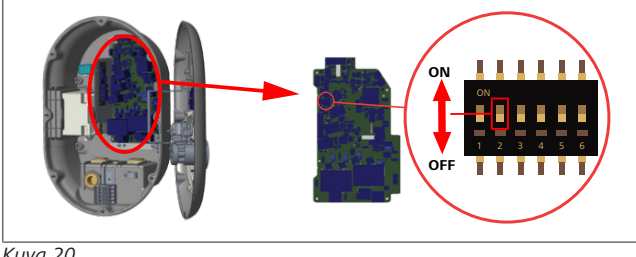

#### Kuva 20

ON (päällä) Käytössä

1. Aseta DIP-kytkin 2 **ON**-asentoon **ottaaksesi käyttöön** ulkoinen käyttöönotto -toiminnon, tai OFF-asentoon poistaaksesi käytöstä ulkoinen käyttöönotto -toiminnon.

OFF (pois päältä) Pois käytöstä

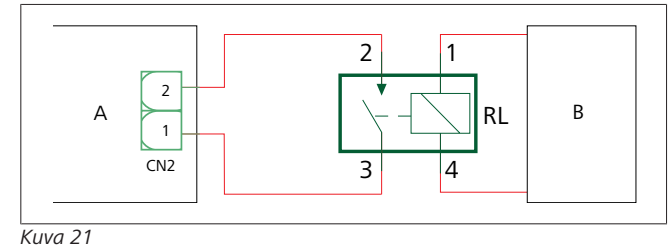

| Kohta    | Kuvaus                                  |
|----------|-----------------------------------------|
| CN2      | Liitin 2                                |
| RL       | Rele                                    |
| A        | Emolevy, latausasema                    |
| В        | Auton automatisointijärjestelmän ohjaus |
| Nastamää | ritykset, liitin 2                      |
| 1        | Nasta 1                                 |
| 2        | Nasta 2                                 |

#### Nastamääritykset, rele

1, 2 Potentiaalittomat koskettimet

3, 4 Relekäämi

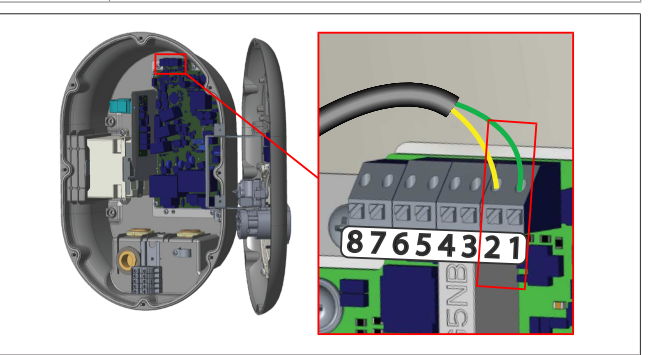

## Kuva 22

| Liitin    | Tehtävä                                |
|-----------|----------------------------------------|
| 1 (CN2-1) | Potentiaaliton kosketin / kuorman jako |
| 2 (CN2-2) | Potentiaaliton kosketin / kuorman jako |
| 3 (CN2-3) | Kuorman jako, tulo +                   |
| 4 (CN2-4) | Kuorman jako, tulo -                   |
| 5 (CN2-5) | Virtaoptimoijamittari B (COM)          |
| 6 (CN2-6) | Virtaoptimoijamittari A (COM)          |
| 7 (CN2-7) | -                                      |
| 8 (CN2-8) | -                                      |

Asenna johdot kuvan ja yllä olevan taulukon mukaisesti. 1.

 Lataus ei ole käytettävissä, jos ulkoiset relekoskettimet ovat asennossa Auki.

#### OHJE R

#### **DIP-kytkimen asetukset**

DIP-kytkinasetukset ovat valinnaisia. Kaikkia asetuksia voi muuttaa Setup-sovelluksella tai verkkokonfigurointiliittymän kautta (katso Luku 8,

"Webasto Unite -konfigurointiliittymä" sivulla 18).

- ▶ Viimeisin asetus on se, jota sovelletaan.
- ► Senhetkinen asetus esitetään verkkokonfigurointiliittymässä.

#### 6.7.2 Datakaapeliliitäntä

Seuraavat dataliitäntäkaapelit voidaan viedä kaapeliaukkojen läpi:

- Ulkoisen käyttöönoton tulokaapeli
- Virtaoptimoijan mittauskaapeli (ulkoinen mittari) •
- Ethernet-liitäntäkaapelit
- Kuorman jaon aktivointisignaalin kaapeli
- Sivuvastuksen laukaisumoduulin ohjaussignaalikaapeli hitsatun releen kosketinvirheelle

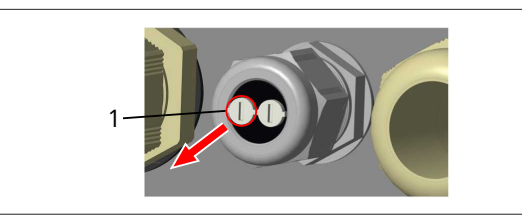

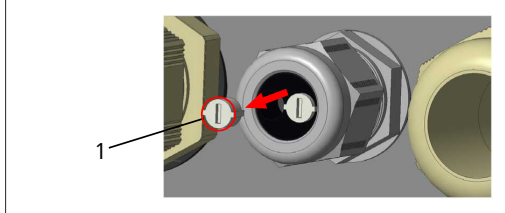

#### Kuva 24

1. Irrota korkki (1) kaapelin tiivistysholkin laipasta.

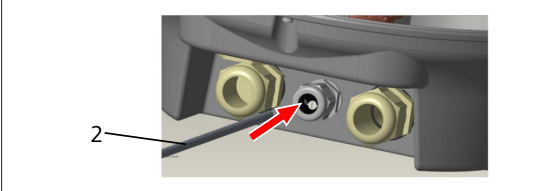

#### Kuva 25

2. Laita kaapeli (2) kaapeliaukkoon.

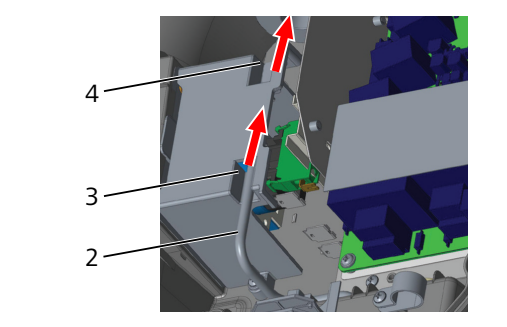

Kuva 26

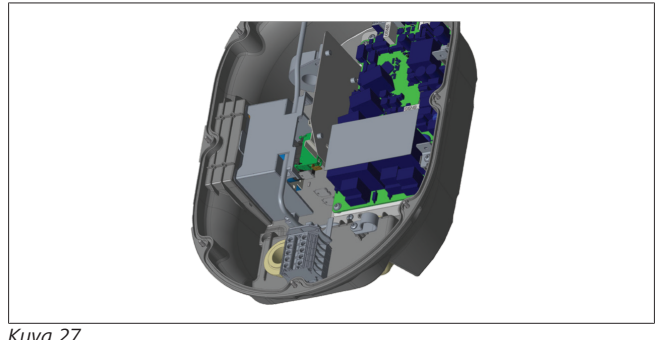

- Kuva 27
- 3. Liittääksesi johtimet emolevyyn tarkasta asianomaiset osiot käytettävistä toiminnoista riippuen.

#### 6.7.3 Lukittu kaapeli -toiminto

Kaapeli lukitaan ja pistokerasiatyyppinen latausasema toimii kuten malli, jossa on liitetty kaapeli. Tämän toiminnon aktivoimiseksi:

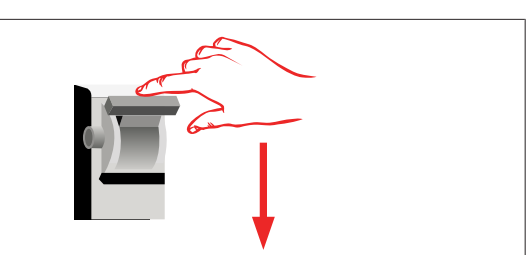

#### Kuva 28

1. Sammuta latausasemasi virransyöttö.

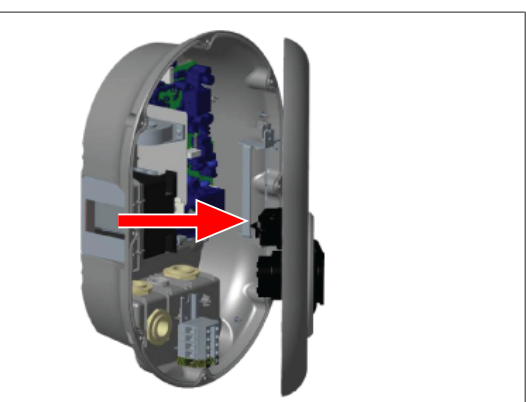

Kuva 4

2. Avaa tuotesuojus, kuten asennusoppaassa on kuvattu.

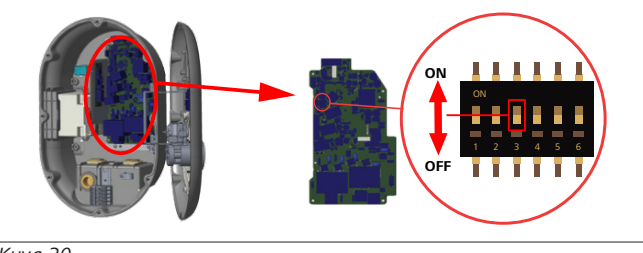

Kuva 30

| ON (päällä) Käytössä | OFF (pois päältä) | Pois käytöstä |
|----------------------|-------------------|---------------|
|----------------------|-------------------|---------------|

3. Ottaaksesi käyttöön lukittu kaapeli -toiminnon siirrä DIPkytkin 3 ON-asentoon teräväkärkisellä avaustyökalulla tai vastaavalla muovisella, teräväkärkisellä välineellä. DIPkytkimen sijainti on ilmoitettu yllä olevassa kuvassa.

# OHJE

#### **DIP-kytkimen asetukset**

DIP-kytkinasetukset ovat valinnaisia. Kaikkia asetuksia voi muuttaa Setup-sovelluksella tai verkkokonfigurointiliittymän kautta (katso Luku 8,

- "Webasto Unite -konfigurointiliittymä" sivulla 18).
- ▶ Viimeisin asetus on se, jota sovelletaan.
- Senhetkinen asetus esitetään
- verkkokonfigurointiliittymässä.

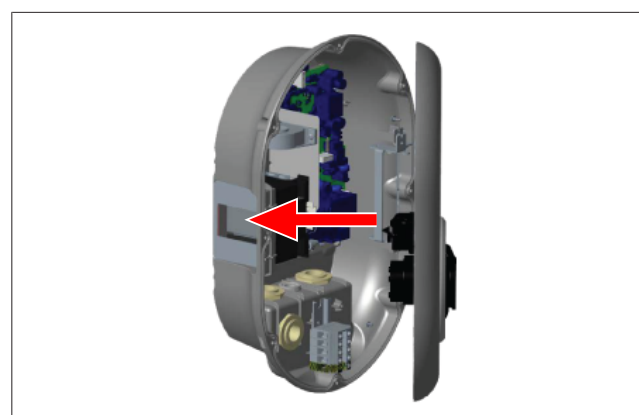

4. Sulje tuotesuojus asennusoppaassa kuvatulla tavalla.

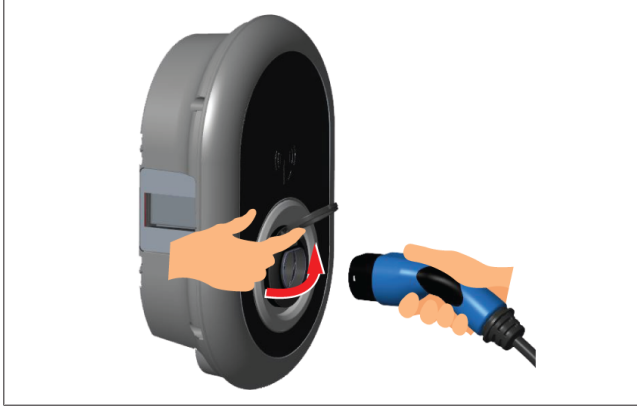

Kuva 32

5. Avaa pistorasian saranallinen kansi.

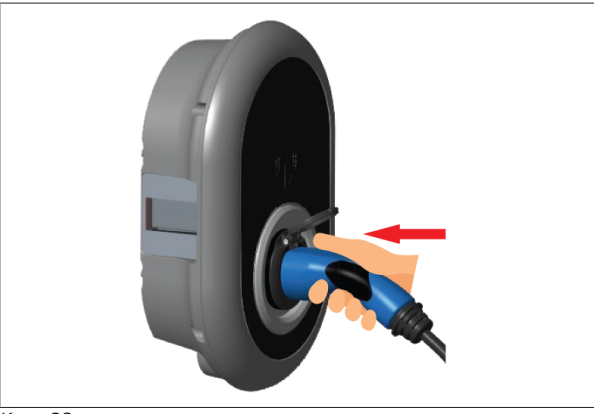

Kuva 33

6. Liitä latauskaapelin pistoke pistorasiaan.

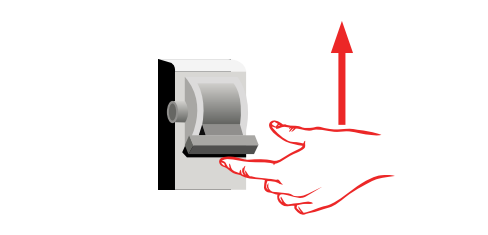

#### Kuva 34

7. Kytke latausaseman virta päälle. Kaapeli lukittuu ja latausasema toimii, kuten kaapelillinen malli.

# 6.7.4 Virtaoptimoija / ulkoinen mittari (edellyttää lisävarusteita)

Mittauslisävarusteiden kanssa on saatavissa virtaoptimoija / ulkoinen mittausominaisuus, jotka hankitaan erikseen.

### Yhteensopivat, ulkoiset mittarit

Yhteensopivat, ulkoiset mittarit on ilmoitettu onlinedokumentaatiossa.

Virtaoptimointitilassa käyttöpaikan verkkovirrasta otettava kokonaisvirta (latausasema ja muut kotitalouslaitteet) mitataan verkkovirtalinjaan integroidulla virta-anturilla. Järjestelmän verkkovirtalinjan virtaraja asetetaan latausaseman sisällä olevilla DIP-kytkimillä käyttäjän asettamien rajojen mukaan. Latausasema mukauttaa dynaamisesti sen lähtölatausvirtaa verkkovirtalinjan mittaustulosten mukaisesti.

Virtarajoittimen asetukset määrittävät suurimman sallitun virran verkkoliitäntäpisteessä tai mittarin asennuspaikassa. Latausaseman enimmäisvirtaa mukautetaan sitten dynaamisesti niin, ettei se ylitä enimmäisvirtaa verkkoliitäntäpisteessä.

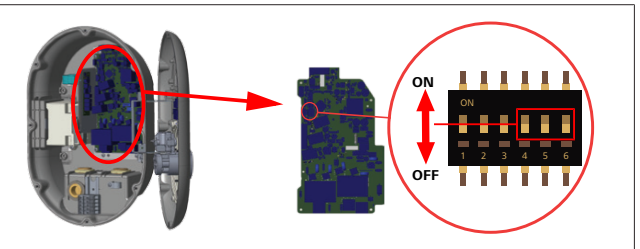

#### Kuva 35

DIP-kytkimen asennot 4, 5 ja 6 vastaavat enimmäisvirta-arvon binäärinumeroita, kuten alla olevassa taulukossa on esitetty. Kun DIP-kytkimet 4, 5 ja 6 ovat **OFF**-asennossa, virtaoptimoijatoiminto on **pois käytöstä**.

| DIP-kytkin 4         | DIP-kytkin 5         | DIP-kytkin 6         | Virtaraja-arvo                  |
|----------------------|----------------------|----------------------|---------------------------------|
| OFF (pois<br>päältä) | OFF (pois<br>päältä) | OFF (pois<br>päältä) | Virtaoptimoija<br>pois käytöstä |
| OFF (pois<br>päältä) | OFF (pois<br>päältä) | ON (päällä)          | 16                              |
| OFF (pois<br>päältä) | ON (päällä)          | OFF (pois<br>päältä) | 20                              |
| OFF (pois<br>päältä) | ON (päällä)          | ON (päällä)          | 25                              |
| ON (päällä)          | OFF (pois<br>päältä) | OFF (pois<br>päältä) | 32                              |
| ON (päällä)          | OFF (pois<br>päältä) | ON (päällä)          | 40                              |
| ON (päällä)          | ON (päällä)          | OFF (pois<br>päältä) | 63                              |
| ON (päällä)          | ON (päällä)          | ON (päällä)          | 80                              |

#### Tau. 3: DIP-kytkimen asennot

# OHJE

#### DIP-kytkimen asetukset

DIP-kytkinasetukset ovat valinnaisia. Kaikkia asetuksia voi muuttaa Setup-sovelluksella tai verkkokonfigurointiliittymän kautta (katso Luku 8,

- "Webasto Unite -konfigurointiliittymä" sivulla 18).Viimeisin asetus on se, jota sovelletaan.
- Senhetkinen asetus esitetään verkkokonfigurointiliittymässä.

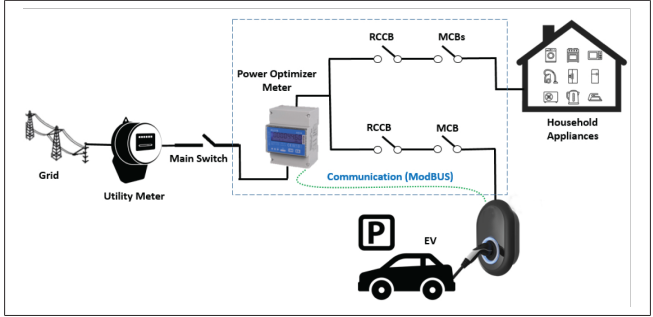

Virtaoptimoijamittari on asennettava heti käyttöpaikan pääkytkimen *jälkeen*, kuten yllä olevassa kuvassa on esitetty.

- 1. Asenna virtaoptimoijamittari
- 2. Asenna johdot alla olevan kuvan ja taulukon mukaisesti.

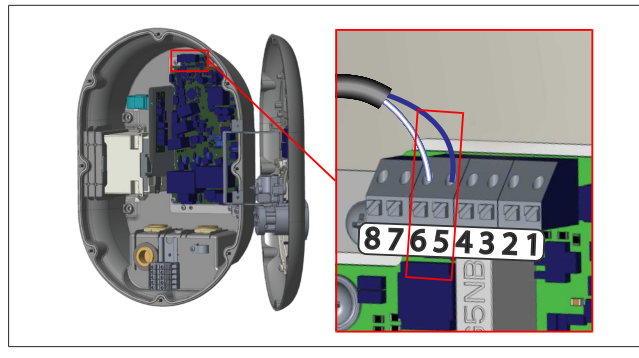

| Liitin     | Kuvaus  |
|------------|---------|
| 5 (CN20-1) | B (COM) |
| 6 (CN20-2) | A (COM) |

# 6.8 Tilan valintakytkimen käyttö

Webasto Unite -latausasemassa on seuraavat tilat:

- Käyttötila 1 (standardilataus): tämä tila on tehdasoletusasetus.
- Käyttötila 2 ei toimintoa
- Käyttötila 3 ei toimintoa

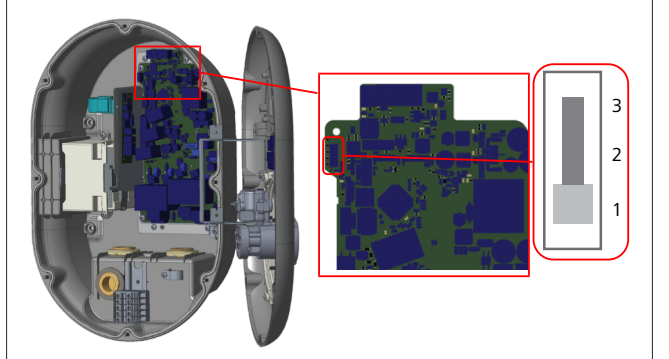

Kuva 36

• Tilan valintakytkimen on oltava asennossa 1.

# 6.9 Kuorman jaon / potentiaalittoman koskettimen asetus

Webasto Unite tukee kuorman jakoa. Kuorman jako mahdollistaa välittömän latausvirran vähentämisen, jos syöttö on rajoitettu. Kuorman jakoa voidaan käyttää missä tahansa tilassa, mukaan lukien *Standalone* ja *OCPP-connected*. Kuorman jaon laukaiseva signaali on kuivakoskettimellinen (potentiaaliton) signaali. Signaali on syötettävä ulkoisesti, ja se on liitettävä piirilevyn liittimiin 3 ja 4.

- Jos kuorman jako aktivoidaan sulkemalla koskettimet ulkoisen laitteen avulla (kuten aaltoilun ohjauksen vastaanottimilla), latausvirta rajoitetaan arvoon 8A.
- Jos kuorman jako deaktivoidaan avaamalla koskettimet, latausprosessi jatkuu käytettävissä olevalla enimmäisvirralla.
- Normaalitilassa, jos kuorman jaon tuloon ei ole liitetty signaalia (koskettimet auki liittimen 3 ja 4 välillä), latausasema syöttää käytettävissä olevaa enimmäisvirtaa.

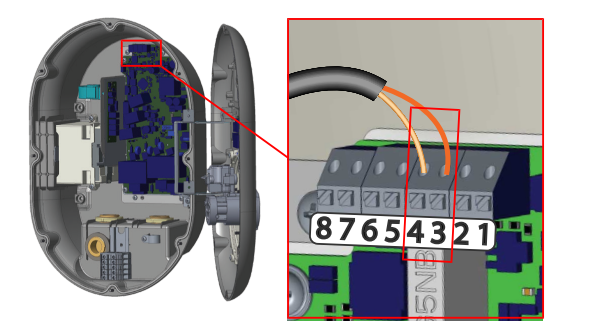

Kuva 37

| Liitin                                                     | Tulo                                               |  |  |  |
|------------------------------------------------------------|----------------------------------------------------|--|--|--|
| 3                                                          | Kuorman jako, tulo +                               |  |  |  |
| 4 Kuorman jako, tulo -                                     |                                                    |  |  |  |
| Kuorman jako<br>Tulotila                                   | Toiminta                                           |  |  |  |
| Avoin kosketin                                             | Lataus käytettävissä olevalla<br>enimmäisvirralla. |  |  |  |
| Suljettu kosketin                                          | Lataus virralla 8 A.                               |  |  |  |
| • Liitä potentiaalittoman koskettimen kuormanjakosignaali. |                                                    |  |  |  |

# 6.10 Hitsatun releen kosketinvikojen valvonta

IEC 61851-1 - ja EV/ZE Ready -vaatimusten mukaisesti Webasto Unite -latausasemassa on hitsatun liittimen tunnistustoiminto. Jos havaitaan hitsattu kosketin, emolevy lähettää sivuvastuksen 230 V:n signaalin. Huomaa, että releen hitsatun koskettimen vian tunnistamiseksi on käytettävä CN33-liittimen lähtöliittimiä. Jos on olemassa hitsattu kosketin releelle, CN33-liittimen lähtö on 230 V AC. Lähtö, jonka teho on 230 V AC, on liitettävä sivuvastukseen RCCB:lle, joka laukeaa alla esitetyllä tavalla.

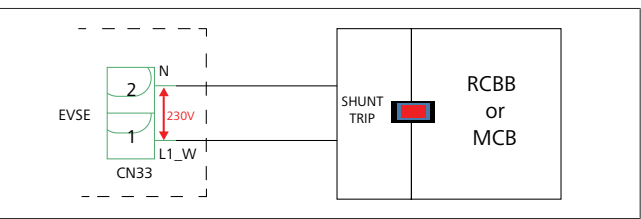

Kuva 38

Kaapelit on asennettava alla esitetyllä tavalla. Liittimen (CN33) päätteet on liitettävä sivuvastuksen laukaisumoduuliin. Sivuvastuksen laukaisumoduuli on mekaanisesti kytketty RCCB:hen (tai MCB:hen) latausaseman sulakerasiassa.

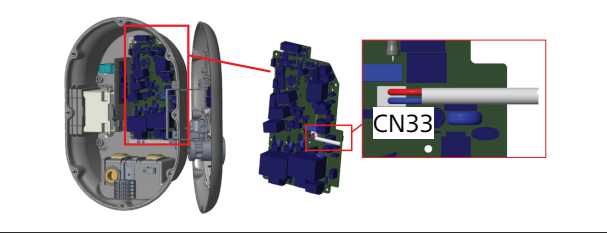

Liitä sivuvastuksen laukaisumoduuli latausasemaan

# 6.11 RFID-korttiluetteloiden nollaus ja uusien master-RFID-korttien rekisteröinti

Tässä osiossa on selitetty, kuinka paikallinen RFID-korttiluettelo nollataan ja kuinka uusia master-RFID-kortteja rekisteröidään standalone-käyttötilassa. Jos olet kadottanut master-RFIDkorttisi ja sinun on määritettävä uusi master-RFID-kortti, pätevän huoltoteknikon on toimittava seuraavaksi kerrottujen vaiheiden mukaan:

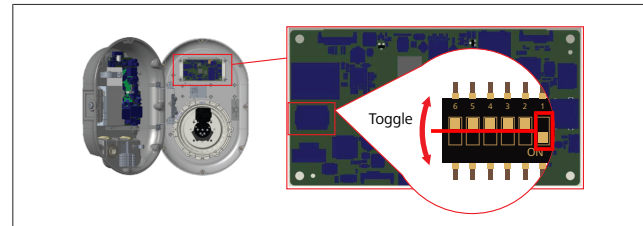

Kuva 40

- 1. Sammuta latausaseman virta.
- 2. Avaa latausaseman etusuojus.
- 3. Muuta DIP-kytkimen 1 asentoa.
- 4. Sulje latausaseman etusuojus.
- 5. Kytke latausaseman virta uudelleen päälle.
  - Kun laturin virta jälleen kytketään päälle, varmista, että kaikki aikaisemmin tallennetut master-kortit ja käyttäjäkorttiluettelot on poistettu. Jos näin on, konfigurointitila on aktivoituna 60 sekunnin ajan ja LEDmerkkivalo vilkkuu punaisena. Ensimmäinen 60 sekunnin sisällä rekisteröity RFID-kortti on uusi master-RFIDkortti. Noudata näytöllä näkyviä ohjeita rekisteröidäksesi RFID-käyttäjäkortin, jota käytetään latausprosessissa.

Jos uutta master-korttia ei rekisteröidä 60 sekunnin sisällä, konfigurointitila perutaan ja latausasema toimii automaattisesti käynnistyvänä laitteena.

# 6.12 Latausaseman Ethernet-liitännän konfigurointi

Tässä osiossa on selitetty, kuinka latausaseman Ethernet-liitäntä asetetaan staattiseksi IP-osoitteeksi standalone-käyttötilassa. Tehdasoletusasetus latausasemalle on DHCP-tila. Jos yhdistäminen latausaseman verkkokonfigurointiliittymään on suoritettava suoraan tietokoneen avulla (sen sijaan, että käytettäisiin reitittimen DHCP-palvelinta), toimi seuraavien vaiheiden mukaisesti:

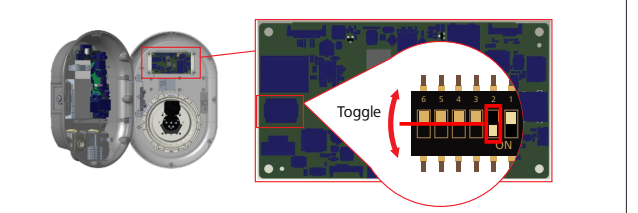

Kuva 41

- 1. Sammuta latausaseman virta.
- 2. Avaa latausaseman etusuojus.
- 3. Muuta DIP-kytkimen 2 asentoa.
- 4. Sulje latausaseman etusuojus.
- 5. Kytke latausaseman virta uudelleen päälle.
- 6. Latausasema asettaa nyt Ethernet-liitäntänsä: - staattiseen osoitteeseen: 192.168.0.100
  - aliverkon peitteeseen: 255.255.255.0

Jos laturin LAN-liittymä (Local Area Network, paikallinen verkko) on palautettava takaisin DHCP-tilaan, tämä voidaan tehdä verkkokonfigurointiliittymän kautta (katso Luku 8, "Webasto Unite -konfigurointiliittymä" sivulla 18).

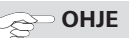

Voit myös käyttää tehdasasetusten palautustoimintoa palauttaaksesi LAN-liittymän DHCP-tilaan. Huomaa kuitenkin, että myös **kaikki muut parametrit** palautetaan tällöin tehdasasetuksiin.

# 6.13 Verkkokonfigurointiliittymän käyttöön otto ja käytöstä poisto

Ottaaksesi verkkokonfigurointiliittymän käyttöön tai poistaaksesi sen käytöstä:

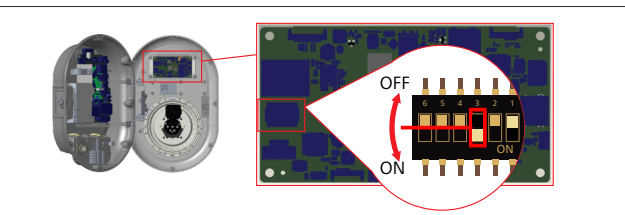

Kuva 42

#### ΗυοΜΙΟ

- DIP-kytkimen numeron 3 asetus
  - Verkkokonfigurointiliittymä on:
  - pois käytöstä ON-asennossa.
  - käytössä OFF-asennossa.
- 1. Siirrä DIP-kytkin numero 3
  - ON-asennossa poistaaksesi käytöstä verkkokonfigurointiliittymän.
  - OFF-asennossa ottaaksesi käyttöön verkkokonfigurointiliittymän.

#### 6.14 OCPP-yhteyden konfigurointi

## 6.14.1 OCPP:n yhdistäminen matkapuhelinverkossa (valinnainen)

OCPP:n yhdistäminen matkapuhelinverkossa on käytettävissä vain Webasto Unite-versioille, jotka tukevat 4G:tä.

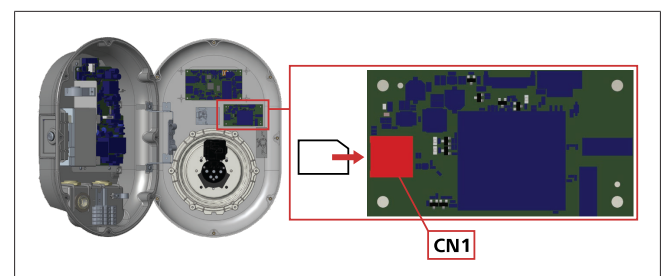

#### Kuva 43

1. Aseta mikro-SIM-kortti (ei sisälly toimitukseen) SIMkorttipaikkaan CN1 matkapuhelinmoduulissa.

## 6.14.2 OCCP:n yhdistäminen Ethernetin kautta

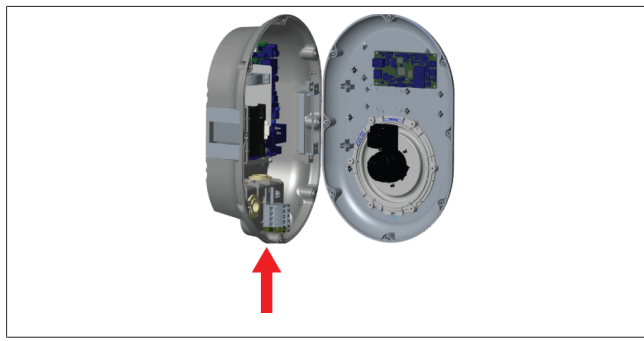

Kuva 44

1. Syötä Ethernet-kaapeli kaapelin tiivistysholkin laipan kautta yllä esitetyllä tavalla.

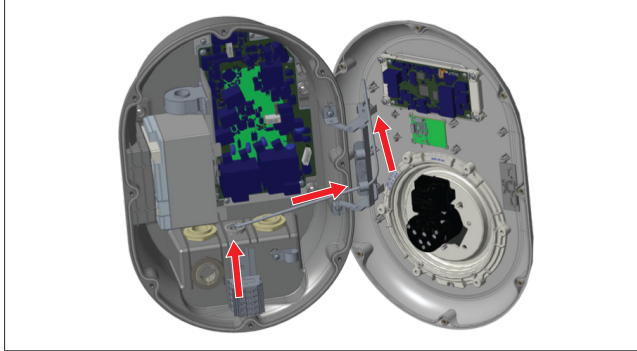

#### Kuva 45

2. Vedä Ethernet-kaapeli kaapelikiristinten läpi, kuten yllä olevat nuolet esittävät.

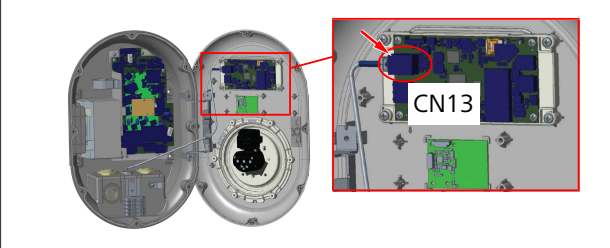

#### Kuva 46

3. Laita RJ45-liitin pistorasiaan yllä näytetyn mukaisesti.

# 6.15 Viimeinen vaihe

Kun olet suorittanut kaikki olennaiset asennus- ja konfigurointivaiheet ja **ennen latausaseman virran käynnistämistä**, sinun on suljettava etusuojus.

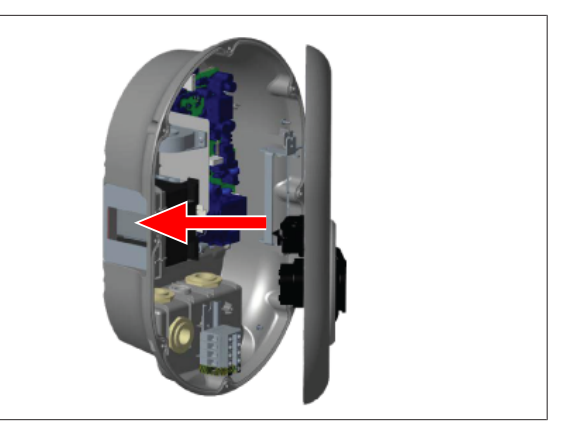

#### Kuva 47

7

- 1. Sulje latausaseman suojus.
- 2. Laita suojuksen kaikki 8 ruuvia paikoilleen (jotka irrotettiin asennuksen alussa).
  - Kiristä kaikki suojuksen ruuvit Torx T20 -kiintoavaimella tai oikeakulmaisella ruuvimeisselisovittimella ja Torx T20 -turvakärjellä.

# Latausaseman käyttöönotto

Voit yhdistää tietokoneesi latausasemaan päästäksesi verkkokonfigurointiliittymään seuraavilla tavoilla:

- Epäsuoraan käyttämällä reititintä ja DHCP-palvelinta.
- Tätä vaihtoehtoa käytettäessä latausasema ja tietokone on yhdistettävä reitittimeen. Tarkasta reitittimen IP-osoite, koska sitä tarvitaan yhteyden muodostamiseen.
- Suoraan Ethernet-polkukaapelilla
- Yhdistä tietokoneesi suoraan latausasemaan Ethernetpolkukaapelin avulla.

Tässä tapauksessa varmista, että:

- olet konfiguroinut latausasemasi LAN-liittymän staattiseen IP-osoitteeseen. Katso Luku 6.12, "Latausaseman Ethernet-liitännän konfigurointi" sivulla 16.
- olet aktivoinut latausasemasi verkkokonfigurointiliittymän DIP-kytkinasetusten kautta. Verkkokonfigurointiliittymä on oletuksena aktivoitu. Katso Luku 6.13, "Verkkokonfigurointiliittymän käyttöön otto ja käytöstä poisto" sivulla 16.

# 7.1 Tietokoneesi ja HMI-kortin yhdistäminen samaan verkkoon

Päästäksesi verkkokonfigurointiliittymään yhdistä ensin tietokoneesi ja latausasema samaan Ethernet-kytkimeen tai reitittimeen.

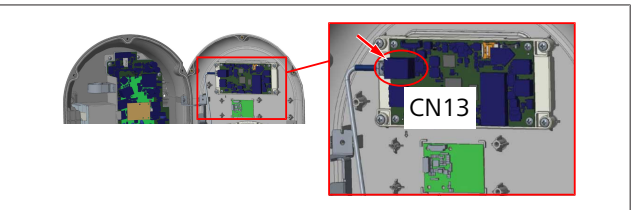

• Vaihtoehtoisesti voi yhdistää latausaseman suoraan tietokoneeseesi.

HMI-kortin IP-oletusosoite on 192.168.0.100. Tämän vuoksi tietokoneelle on määritettävä staattinen IP-osoite, ja tietokoneen on oltava samassa verkossa kuin HMI-kortin (Human Machine Interface - ihmisen ja koneen välinen rajapinta). Määrittääksesi staattisen IP-osoitteen 192.168.0.254verkossa tietokoneellesi, IP-osoitteen on oltava alueella 192.168.0.1 - 192.168.0.254.

|                                                                                                    | Ethernet 2 Properties ×                                                                                                    | Internet Protocol Version 4 (TCP/IPv4) Properties                                                                                                    |
|----------------------------------------------------------------------------------------------------|----------------------------------------------------------------------------------------------------|----------------------------------------------------------------------------------------------------|
|                                                                                                    | Networking Authentication Sharing                                                                                                    | General                                                                                                    |
|                                                                                                    | Connect using:                                                                                                    | You can get IP settings assigned automatically if your network support<br>this capability. Otherwise, you need to ask your network administrator<br>for the appropriate IP settings. |
| Run X                                                                                                 | Configure                                                                                                    | Obtain an IP address automatically                                                                                                    |
| Type the name of a program, folder, document, or internet resource, and Windows will open it for you. | Clert for Mcrosoft Networks                                                                                                    | IP address: 192.168.0.11                                                                                                    |
| Qpen: ncpa.cpl v                                                                                      | GoS Packet Scheduler     Goco AnyConnect Network Access Manager Filter Driv     Internet Protocol Version 4 (TCP/IPv4)                                            | Default gateway: 192 . 168 . 0 . 1                                                                                                    |
| OK Cancel growse                                                                                      | Monsoft Network Adapter Multiplewor Protocol     Monsoft LLDP Protocol Driver                                                                                     | Obtain DNS server address automatically     Juse the following DNS server addresses:                                                                                                 |
|                                                                                                    | Instal Uninstal Properties                                                                                                    | Preferred DNS server:                                                                                                    |
|                                                                                                    | Transmission Control Protocol/Internet Protocol. The default<br>wide area network protocol that provides communication<br>across diverse interconnected networks. | Valdate settings upon exit Advanced.                                                                                                    |
|                                                                                                    |                                                                                                    | OK Can                                                                                                    |
|                                                                                                    | OK Canoel                                                                                                    |                                                                                                    |

# 7.2 Webasto Unite konfigurointiliittymän käyttö verkkoselaimen kautta

Avaa verkkoselaimesi ja syötä osoitekenttään HMI-kortin IPosoite (**192.168.0.100**). Paina Enter avataksesi verkkoselaimesi sisäänkirjautumissivun.

Siirtyessäsi verkkokonfigurointiliittymään ensimmäistä kertaa, näet varoituksen:

"Suosittelemme, että vaihdat oletussalasanasi järjestelmän ylläpitovalikossa".

Oletusisäänkirjautumistiedot on ilmoitettu tämän dokumentin alussa "tyhjällä" sivulla olevassa tarrassa, johon on merkitty käyttäjätunnus ja salasana.

Paina sisäänkirjautumissivulla painiketta **Vaihda salasanaa** tai "Järjestelmän ylläpito" -valikossa olevaa "Salasanan hallinta" osiota vaihtaaksesi salasanasi.

| Unite Configuration Interface |                                                                               | English 🗸 |
|-------------------------------|-------------------------------------------------------------------------------|-----------|
|                               | LOG IN                                                                        |           |
|                               | User Name:                                                                    |           |
|                               | Password:                                                                     |           |
|                               | We recommend you to change your default password from system maintenance menu |           |
|                               | LOG IN                                                                        |           |
|                               | Change Password                                                               |           |
| Connecting                    |                                                                               |           |

**HUOMAA**: jos verkkokonfigurointiliittymää käytettäessä ilmenee pääsyongelmia, verkkoselaimet usein tallentavat pääsytiedot verkkosivustoilta välimuistin ja evästeiden muodossa. Pakkopäivitys (painamalla **F5**) tai puhdistus (riippuen käyttöjärjestelmästäsi ja selaimestasi) usein korjaa sivujen lataamiseen ja formatointiin liittyvät ongelmat. Jos ongelma ei katoa, etsi Googlesta: *selaimen välimuistin tyhjennys*.

# 7.3 Webasto Unite konfigurointiliittymän käyttö Wi-Fi hotspotin kautta

Kun olet muodostanut yhteyden "Wi-Fi Hotspot" -verkkoon, avaa tietokoneellasi tai matkapuhelimellasi verkkoselain ja syötä latausaseman IP-osoite (**172.20.0.1**).

 Android-laitteiden kohdalla konfiguroi Chromeselaimesi ladataksesi ja nähdäksesi työpöytäsivun. Paina valikkoa "lisää" (i) näytön oikeassa yläkulmassa ja paina sitten Työpöytä-sivua.  iOS-laitteita varten konfiguroi Safari-selaimesi ladataksesi ja nähdäksesi työpöytäsivun. Paina valikkoa "aA" näytön vasemmassa yläkulmassa ja sitten Pyydä Desktop-sivua. Asettaaksesi tekstikoon 50 %:iin paina pienempää A-kirjainta ylhäällä vasemmalla olevassa valikossa "aA".

Syötä käyttäjätunnuksesi ja salasanasi päästäksesi verkkokonfigurointiliittymän sisäänkirjautumissivulle selaimessasi. Katso myös alla oleva esimerkki.

| Unite Configuration Interface |                                                                            | English 🗸 |
|-------------------------------|----------------------------------------------------------------------------|-----------|
|                               | LOG IN                                                                     |           |
|                               | User Name:                                                                 |           |
|                               | Password:                                                                  |           |
|                               |                                                                            | •         |
|                               | We recommend you to change your default password from system maintenance m | enu       |
|                               | LOG IN                                                                     |           |
|                               | Change Password                                                            |           |
|                               |                                                                            |           |

Oletusisäänkirjautumistiedot on ilmoitettu tämän dokumentin alussa "tyhjällä" sivulla olevassa tarrassa, johon on merkitty käyttäjätunnus ja salasana.

# OHJE

8

#### Wi-Fi hotspot -rajoitukset

- Verkkokonfigurointiliittymän käyttö Wi-Fi hotspotin kautta on rajoitettu enintään 3 käyttäjään.
- Verkkokonfigurointiliittymä Wi-Fi hotspotin kautta toimii vain 2,4 Ghz:n kaistalla.

# Webasto Unite konfigurointiliittymä

Webasto Unite-konfigurointiliittymässä on vaakasuora yläpalkki, jonka kautta voi suorittaa seuraavia toimintoja:

- Uloskirjautuminen
   Kirjaudu ulos -painike näytön oikeassa yläkulmassa mahdollistaa poistumisen
   käyttäjäkonfigurointiliittymästä.
- Salasanan vaihto

#### Näytä kieli

Pudotusluettelo **Kirjaudu ulos** -painikkeen vasemmalla puolella mahdollistaa verkkokonfigurointiliittymän kielen vaihtamisen.

Käytettävissä olevat kielet ovat: tšekki, tanska, englanti, ranska, saksa, unkari, italia, norja, puola, romania, slovakia, espanja, ruotsi, turkki.

Ruudut on oletuksena konfiguroitu englanniksi.

Yläpalkin kautta pääsee myös seuraaville sivuille:

- Pääsivu katso myös: Luku 8.1, "Pääsivu" sivulla 19.
- Yleisasetukset katso myös: Luku 8.2, "Yleisasetukset" sivulla 19
- Asennusasetukset katso myös: Luku 8.3,
   "Asennusasetukset" sivulla 19
- OCPP-asetukset katso myös: Luku 8.4, "OCPPasetukset" sivulla 20
- Verkkoliittymä katso myös: Luku 8.5, "Verkkoliittymät" sivulla 21
- Itsenäinen tila katso myös: Luku 8.6, "Standalone-tila" sivulla 22

- - Paikallinen latauksen hallinta
  - Järjestelmän ylläpito katso myös: Luku 8.8, "Järjestelmän ylläpito" sivulla 24
  - Laiteohjelmistopäivitysten Screen Flow

## 8.1 Pääsivu

Sisäänkirjautumisen jälkeen sinut siirretään pääsivulle.

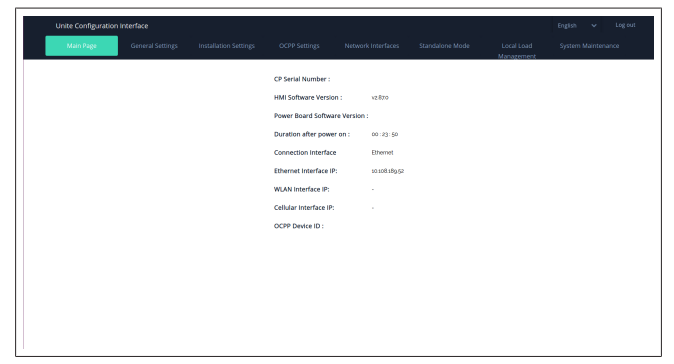

Pääsivulla esitetään yleistietoja laitteesta, kuten ohjelmistoversiot, yhteysliittymä ja tunnukset.

## 8.2 Yleisasetukset

#### 8.2.1 LED-himmentimen astus

LED-renkaan kirkkauden säätämiseksi valitse haluamasi vaihtoehto pudotusluettelosta.

Jos valitse LED-himmennystasoksi "Aikaan perustuva", näytöllä esitetään konfiguroitavissa olevat vaihtoehdot "Auringonnousu" ja "Auringonlasku". "Auringonnousu" määrittää siirtymäajan vähäisestä voimakkaaseen himmennystasoon. Samalla tavalla "Auringonlasku" määrittää siirtymäajan voimakkaasta vähäiseen himmennystasoon. Auringonnousuun ja -laskuun perustuva konfiguraatio on jaksoittainen päiväasetus.

| elebotho UNITE Configuration In | terface          |                       |               |         |              |         |          |                          |        |            | Log out |
|---------------------------------|------------------|-----------------------|---------------|---------|--------------|---------|----------|--------------------------|--------|------------|---------|
| Main Page                       | General Settings | Installation Settings | OCPP Settings | Network | k interfaces | Standal | one Mode | Local Load<br>Management | System | Maintenani | te      |
| Led Dimming Settings            |                  | Led Dimming Level     |               |         | Ad           | *       |          |                          |        |            |         |
| Standby LED Behaviour           |                  | Sunrise Time          |               | 0       | 17:00        | *       |          |                          |        |            |         |
|                                 |                  | Sunset Time           |               | 1       | 9.00         | ~       |          |                          |        |            |         |
|                                 |                  |                       |               |         |              |         |          | l                        | SA     | VE         |         |

#### 8.2.2 Valmius-LED:in toiminnan asetus

Ottaaksesi käyttöön valmius-LED-toiminnan valitse pudotusluettelosta "On" (päällä). Jos tämä asetus on "Off" (pois päältä), LED-merkkivalo ei pala valmiustilassa. Oletusasetus on "On".

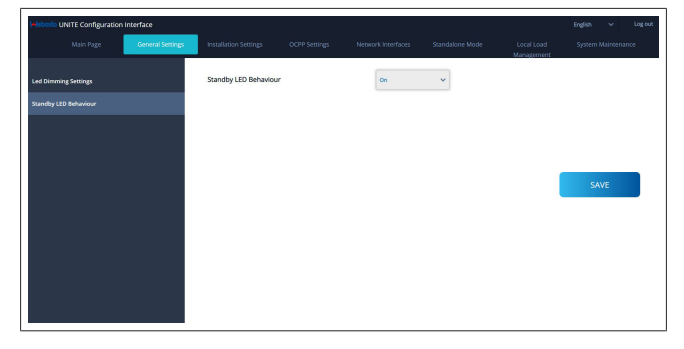

## 8.3 Asennusasetukset

#### 8.3.1 Maadoituslaitteisto

Valitse Maadoitusjärjestelmä-välilehti

verkkokonfigurointiliittymässä.

Jos valitset maadoitustyypin  $\mathbf{IT},$  suojaavan maadoituksen vikatarkastus on pois käytöstä.

Verkkokonfigurointiliittymän maadoitusasetus on oletuksena **TN/TT**.

| Unite Configuration Interface                               |                                |               |                    |                 |                          | English 🗸 Log out  |
|-------------------------------------------------------------|--------------------------------|---------------|--------------------|-----------------|--------------------------|--------------------|
| Main Page General                                           | Settings Installation Settings | OCPP Settings | Network Interfaces | Standalone Mode | Local Load<br>Management | System Maintenance |
| Earthing System                                             | Earthing System                |               | TN/TT              | ~               |                          |                    |
| Current Limiter Settings                                    |                                |               |                    |                 |                          |                    |
| Unbalanced Load Detection                                   |                                |               |                    |                 |                          |                    |
| External Enable Input                                       |                                |               |                    |                 |                          |                    |
| Lockable Cable                                              |                                |               |                    |                 |                          |                    |
| Charging Mode Selection and Power Optimize<br>Configuration | r -                            |               |                    |                 |                          | SAVE               |
| Location                                                    |                                |               |                    |                 |                          |                    |
| Load Shedding Minimum Current                               |                                |               |                    |                 |                          |                    |
|                                                             |                                |               |                    |                 |                          |                    |
|                                                             |                                |               |                    |                 |                          |                    |
|                                                             |                                |               |                    |                 |                          |                    |
|                                                             |                                |               |                    |                 |                          |                    |

#### 8.3.2 Virtarajoitusasetukset

Tässä kohdassa voit asettaa asennettujen vaiheiden määrän ja enimmäisvirtarajoituksen. Huomaa, että virheellinen asennettujen vaiheiden asetus (esim. jos asetetaan kolme vaihetta, vaikka tosiasiassa on asennettu vain yksi vaihe) johtaa latausaseman vikatilaan siirtymiseen.

Virtarajoitusarvo voidaan manuaalisesti asettaa välille 6 ja 32 A. Jos syötetään alle 6 A:n arvo, näytöllä esitetään varoitus, että syötettävä vähimmäisarvo on 6 A.

Esimerkki: jos latausaseman virtarajoitus on laitteessa asetettu arvoon 16 A ja verkkokonfigurointiliittymässä arvoon 32 A, asema käyttää virta-arvoa 16 A.

|                                                              |                                               |                                       | 1                           | inglish 🗸 Log out  |
|--------------------------------------------------------------|-----------------------------------------------|---------------------------------------|-----------------------------|--------------------|
| Main Page General Settings                                   | Installation Settings OCPP Settin             | ngs Network Interfaces Standalone Moo | le Local Load<br>Management | System Maintenance |
| Forthing System                                              | <ul> <li>Indicates required field.</li> </ul> |                                       |                             |                    |
| Current Limiter Settings                                     | Current Limiter Phase                         | One Phase 🗸 🛩                         |                             |                    |
| Unbalanced Load Detection                                    | Current Limiter Value                         |                                       |                             |                    |
| External Enable Input                                        |                                               |                                       |                             |                    |
| Lockable Cable                                               |                                               |                                       | _                           |                    |
| Charging Mode Selection and Power Optimizer<br>Configuration |                                               |                                       |                             | SAVE               |
| Location                                                     |                                               |                                       |                             |                    |
| Load Shedding Minimum Current                                |                                               |                                       |                             |                    |
|                                                              |                                               |                                       |                             |                    |
|                                                              |                                               |                                       |                             |                    |
|                                                              |                                               |                                       |                             |                    |
|                                                              |                                               |                                       |                             |                    |

#### 8.3.3 Epätasapainoisen latauksen tunnistus

**Epätasapainoisen latauksen tunnistus** on oletuksena pois käytöstä verkkokonfigurointi-käyttäjäliittymässä.

Epätasapainoisen latauksen tunnistustoiminto havaitsee, jos virrankulutuksissa vaiheiden välillä on huomattava ero. Jos yksi vaihe kuluttaa yli 4,6 kW:a enemmän virtaa (viimeisen minuutin keskiarvo) kuin muut vaiheet yhden minuutin sisällä, lataus on epätasapainoinen. Epätasapainoisen latauksen tunnistus havaitsee tilanteen ja virtaa rajoitetaan niin, etteivät vaiheet ylitä virtarajaa. Esimerkiksi:

Vaiheen 1 virta: 3 kW Vaiheen 2 virta: 3 kW Vaiheen 3 virta: 1 kW.

```
Virtarajoitus vaiheelle 1 tai vaiheelle 2 on
5,6 kW (1 kW + 4,6 kW)
Jännitteen ollessa 230 V, virtarajoitus on 5600 / 230 = 24 A.
Yleiskaava:
Tehorajoitus = (vähimmäisvirta + 4,6) (kW)
Virtarajoitus = virtarajoitus / jännite (ampeeria)
```

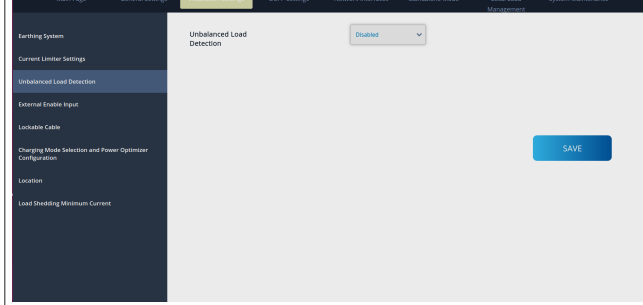

**8.3.4 Ulkoinen tulo / kuivakontakti käytössä** Tämä asetus on oletuksena "Pois käytöstä".

Jos haluat käyttää ulkoisesti aktivoitavaa tulotoimintoa, asetukseksi on vaihdettava "Käytössä"

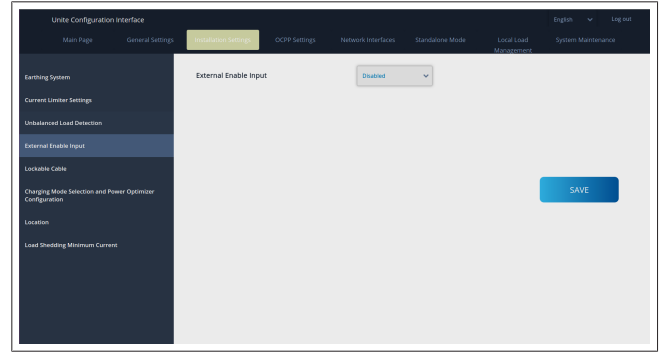

## 8.3.5 Lukittava kaapeli

Tämä vaihtoehto on asetettu arvoon "Pois käytöstä" verkkokonfigurointi-käyttäjäliittymässä. Tämä on oletusasetus.

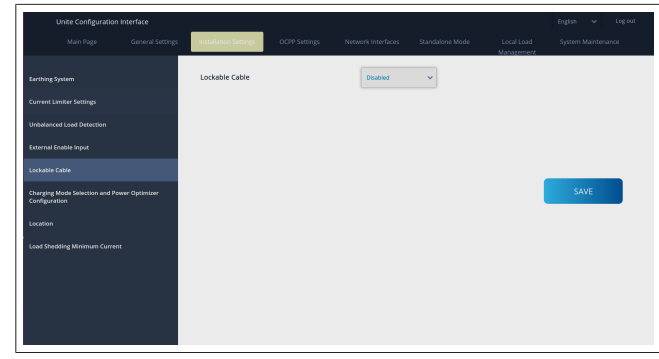

8.3.6 Virtaoptimoija / dynaamisen latauksen hallinta

Kokonaisvirtarajan virtaoptimoijalle, kohdassa Luku 6.7.4, "Virtaoptimoija / ulkoinen mittari (edellyttää lisävarusteita)" sivulla 14 mainittu arvo voidaan asettaa

verkkokonfigurointiliittymästä alla olevassa kuvassa esitetyllä tavalla.

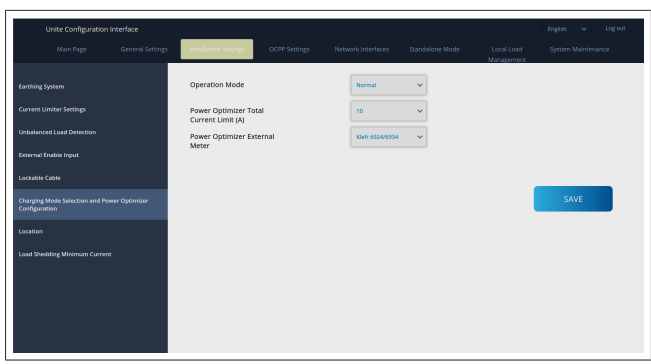

Ulkoisen mittarin virtaoptimoijalle asennettu ulkoinen älymittari on valittava pudotusluettelosta.

# 8.4 **OCPP**-asetukset

#### **OCPP-yhteys**

Jos asetat OCPP-yhteystilan arvoon "Käytössä", kaikki yhteysasetusosion kentät on täytettävä ja konfigurointiparametriosiot on otettava käyttöön. Tällä hetkellä ainoa käytettävissä oleva OCPP-versio on OCPP 1.6, joten tämä valitaan oletuksena.

| Unite Configuration In        | terface          |                           |               |                    |                 |                          | English 🛩 Logiout  |
|-------------------------------|------------------|---------------------------|---------------|--------------------|-----------------|--------------------------|--------------------|
| Main Page                     | General Settings | Installation Settings     | OCPP Settings | Network Interfaces | Standalone Mode | Local Load<br>Management | System Maintenance |
| OCPP Connection               |                  | Indicates required field. |               |                    |                 |                          |                    |
| OCPP Version                  |                  | OCPP Connection           |               | Disabled           | ~               |                          |                    |
| Connection Settings           |                  | OCPP Version              |               | OCPP 1.6           | ~               |                          |                    |
| OCPP Configuration Parameters |                  | Connection Settings       |               |                    |                 |                          |                    |
|                               |                  | Central System Addre      | 55            |                    | _               |                          |                    |
|                               |                  |                           |               |                    |                 |                          | SAVE               |
|                               |                  | Charge Point ID           |               |                    | _               |                          |                    |
|                               |                  |                           |               |                    |                 |                          |                    |
|                               |                  | Set to Defaults           |               |                    |                 |                          |                    |
|                               |                  | FreeModeActive            |               | False              | ~               |                          |                    |
|                               |                  | FreeModeRFID              |               |                    |                 |                          |                    |

Paina **Aseta oletusarvoihin** -painiketta palauttaaksesi OCPP-konfigurointiparametrit.

Voit valita seuraavat OCPP-asetustyypit sivun vasemmassa reunassa olevasta valikosta:

- OCPP-yhteys
- OCPP-versio
- Yhteysasetukset
- OCPP-konfigurointiparametrit.

Paina **Tallenna**-painiketta ottaaksesi käyttöön valintasi. Huomaa, ettei järjestelmä hyväksy soveltumattomia arvoja vaan

nuomaa, ettei järjesteimä nyväksy soveitumattomia arvoja vaar antaa tällaisessa tilanteessa varoituksen. Tällöin arvoja ei tallenneta ja käyttäjä palautetaan pääsivulle; tarkasta siis aina syöttämäsi arvot.

|                     | General Settings | Installation Settings OCPP S | Network Interfaces                   | Standalone Mode | Local Load<br>Management | System Main | whance |
|---------------------|------------------|------------------------------|--------------------------------------|-----------------|--------------------------|-------------|--------|
|                     |                  | Set to Defaults              |                                      |                 |                          |             |        |
|                     |                  | FreeModeActive               | False                                | *               |                          |             |        |
| connection Settings |                  | FreeModeRFID                 |                                      |                 |                          |             |        |
|                     |                  | 0                            |                                      | *               |                          |             |        |
|                     |                  | AllowOfflineTxForUnknownid   | False                                | ~               |                          |             |        |
|                     |                  | AuthorizationCacheEnabled    | False                                | ~               |                          | SAVE        |        |
|                     |                  | AuthorizeRemoteTxRequests    | False                                | ~               |                          |             |        |
|                     |                  | AuthorizationKey             |                                      |                 |                          |             |        |
|                     |                  | BlinkRepeat                  |                                      |                 |                          |             |        |
|                     |                  | 50                           |                                      | *               |                          |             |        |
|                     |                  |                              | BlinkRepeat must be less than or equ | al to 20        |                          |             |        |

Jos teet muutoksia mutta et tallenna niitä ennen sivulta poistumista, näytöllä esitetään seuraava varoitus.

| Unite Configuration Interface |                                                        |                                                                      |                        | English                         | ↓ Log out     |
|-------------------------------|--------------------------------------------------------|----------------------------------------------------------------------|------------------------|---------------------------------|---------------|
| Main Page Genera              | l Settings Installation Settings                       | OCPP Settings Network Inte                                           | rfaces Standalone Mode | Local Load System<br>Management | n Maintenance |
| OCPP Connection               | Set to Defaults                                        |                                                                      |                        |                                 |               |
| OCPP Version                  | FreeModeActive                                         | False                                                                | ~                      |                                 |               |
| Connection Settings           | FreeModeRFID                                           |                                                                      |                        |                                 |               |
| OCH Configuration Parameters  | D<br>AlexeOffice1<br>Authorization<br>AuthorizationKey | Page was not saved.<br>Do you want to save the change<br>Cancel SAVE |                        | SA                              | VE            |
|                               | BlinkRepeat                                            |                                                                      | *                      |                                 |               |
|                               |                                                        | ElinidRepeat must be less t                                          | han or equal to 20     |                                 |               |

# 8.5 Verkkoliittymät

Tällä sivulla voit konfiguroida matkapuhelin-, LAN (Ethernet-) ja WLAN (Wi-Fi) -asetukset.

Liittymätilan aktivoimiseksi aseta se arvoon "Käytössä".

Jos IP-asetus asetetaan arvoon "Staattinen", kentät "IP-osoite", "Verkon peite", "Oletusyhdyskäytävä" ja "Ensisijainen DNS" ovat pakollisia.

Jos otat käyttöön Wi-Fi-yhteyden, "SSID", "Salasana" ja "Turvallisuus" ovat pakollisia kenttiä.

Täytä kaikki kohdat sopivassa muodossa.

MATKAPUHELIN (valinnainen, koskee vain mallia 5112415A)

| Unite Configuration Interface |                           |                                    | English 🗸 Log out                           |
|-------------------------------|---------------------------|------------------------------------|---------------------------------------------|
| Main Page General Settings    |                           | Network Interfaces Standalone Mode | Local Load System Maintenance<br>Management |
| Cellular                      | Indicates required field. |                                    |                                             |
| LAN                           | Cellular                  | Enabled 🗸                          |                                             |
| WLAN                          | Cellular Gateway          | Disabled 🗸                         |                                             |
| Wi-Fi Hotspot                 | IMEI:                     |                                    |                                             |
|                               | 860125040696286           |                                    |                                             |
|                               | IMSI:                     |                                    | SAVE                                        |
|                               | ICCID:                    |                                    |                                             |
|                               | APN Name:                 |                                    |                                             |
|                               |                           | *                                  |                                             |
|                               | APN Username:             |                                    |                                             |
|                               |                           |                                    |                                             |

Ennen kuin otat matkapuhelinyhteyden käyttöön, sinun on asetettava SIM-kortti SIM-korttipaikkaan (katso kohtaLuku 6.14.1, "OCPP:n yhdistäminen matkapuhelinverkossa (valinnainen)" sivulla 16).

Ota matkapuhelinyhteys käyttöön asettamalla

matkapuhelinominaisuudeksi "käytössä" ja määrittämällä "APNnimi". APN-nimen antaminen on pakollista.

Kaikki muut syötekentät ovat valinnaisia.

Mikäli käyttämäsi SIM-kortti edellyttää PIN-koodia, varmista, että syötät sen "SIM PIN" -syöteruutuun. Mikäli pin-koodin suojaus on poistettu käytöstä käyttämällesi SIM-kortille, voit jättää tämän syötekentän tyhjäksi.

Matkapuhelimen yhdyskäytävä -toiminto otetaan käyttöön myöhemmin OTA-päivityksellä.

### LAN

| Unite Configuration Interfa | ace  |                         |               |                    |            |                          | English 🗸 | Logout |
|-----------------------------|------|-------------------------|---------------|--------------------|------------|--------------------------|-----------|--------|
| Main Page Ge                |      |                         | OCPP Settings | Network Interfaces |            | Local Load<br>Management |           |        |
| Cellular                    | * in | licates required field. |               |                    |            |                          |           |        |
| LAN                         | LA   | N                       |               |                    |            |                          |           |        |
| WLAN                        | MAJ  | C Address: :            |               |                    |            |                          |           |        |
| Wi-Fi Hotspot               | IP S | 68-47-49:72:50:20       |               | DHCP Server        | <b>*</b> * |                          |           |        |
|                             | DH   | CP Server Start IP Addr | 85            |                    |            |                          | SAVE      |        |
|                             |      | 192.168.0.50            |               |                    |            |                          |           |        |
|                             | DH   | CP Server End IP Addre  | 55:           |                    |            |                          |           |        |
|                             |      | 192.168.0.100           |               |                    |            |                          |           |        |
|                             | IP A | ddress: :               |               |                    |            |                          |           |        |
|                             |      | 192.168.0.10            |               |                    | *          |                          |           |        |
|                             |      |                         |               |                    |            |                          |           |        |

## 

#### WLAN

| Unite Configuration | n interface      |                                               |               |                        |                 |                          |                    |
|---------------------|------------------|-----------------------------------------------|---------------|------------------------|-----------------|--------------------------|--------------------|
|                     | General Settings | Installation Settings                         | OCPP Settings | Network Interfaces     | Standalone Mode | Local Load<br>Management | System Maintenance |
|                     |                  | <ul> <li>Indicates required field.</li> </ul> |               |                        |                 |                          |                    |
| N                   |                  | WLAN<br>MAC Address: :                        |               | Enabled                | ~               |                          |                    |
|                     |                  | CCD3.C1:01:95:8F                              |               |                        |                 |                          |                    |
|                     |                  | SSID:                                         |               |                        | _               |                          |                    |
|                     |                  |                                               |               |                        | *               |                          |                    |
|                     |                  | Password:                                     |               |                        |                 |                          | SAVE               |
|                     |                  |                                               |               |                        | *               |                          |                    |
|                     |                  | Security                                      |               |                        |                 |                          |                    |
|                     |                  |                                               |               | Select security type   | *               |                          |                    |
|                     |                  | IP Setting:                                   |               | Please select IP settl | ng~ *           |                          |                    |
|                     |                  |                                               |               |                        |                 |                          |                    |

# Päätä painamalla **TALLENNA**-painiketta. **Wi-Fi HOTSPOT**

Katso lisätietoja kohdastaLuku 7.3, "Webasto Unite konfigurointiliittymän käyttö Wi-Fi hotspotin kautta" sivulla 18.

|     |    |                  |                                               |               |                    |                 |                          | English 🐱 Log out  |
|-----|----|------------------|-----------------------------------------------|---------------|--------------------|-----------------|--------------------------|--------------------|
|     |    | General Settings | Installation Settings                         | OCPP Settings | Network Interfaces | Standalone Mode | Local Load<br>Management | System Maintenance |
| Cel |    |                  | <ul> <li>Indicates required field.</li> </ul> |               |                    |                 |                          |                    |
| LA  |    |                  | Turn on during boot:                          |               | trabled            | ~               |                          |                    |
| w   | AN |                  | Auto turn off timeout:                        |               | 5                  | ~               |                          |                    |
| w   |    |                  | \$9D-                                         |               |                    |                 |                          |                    |
|     |    |                  |                                               |               |                    | *               | 1                        | SAVE               |
|     |    |                  | Password:                                     |               |                    |                 |                          |                    |
|     |    |                  |                                               |               |                    | *               |                          |                    |
|     |    |                  |                                               |               |                    |                 |                          |                    |
|     |    |                  |                                               |               |                    |                 |                          |                    |
|     |    |                  |                                               |               |                    |                 |                          |                    |
| Ľ – |    |                  |                                               |               |                    |                 |                          |                    |

# VAROITUS

Jos vaihdat WIFI Hotspotin SSID:tä ja salasanaa, QRkoodi Webaston Charger Setup -sovellukselle ei enää toimi – sinun on syötettävä käyttäjätunnus ja salasana manuaalisesti näiden asetusten muuttamisen jälkeen.

Tässä voi konfiguroida Wi-Fi Hotspotin toiminnan:

"Kytke päälle käynnistyksen aikana" määrittää Wi-Fi Hotspotin toimimisen latausaseman käynnistyessä (oletusasetus on "käytössä"). Käytössä tarkoittaa, että Wi-Fi Hotspot aktivoituu, kun latausasema käynnistetään, Pois käytöstä tarkoittaa, ettei Wi-Fi Hotspot aktivoidu latausaseman käynnistyksen yhteydessä. "Automaattisen sammutuksen aikakatkaisu" määrittää, pysyykö Wi-Fi Hotspot aktiivisena jatkuvasti ("Pois käytöstä") vai kytkeytyykö pois päältä tietyn pudotusvalikossa valitun minuuttimäärän jälkeen. Oletusasetus on "Pois käytöstä".

## P OHJE

Jos Wi-Fi Hotspot on pois käytöstä, verkkokäyttöliittymään päästään vain johdollisen LANyhteyden kautta, kuten kohdassa Luku 7.1, "Tietokoneesi ja HMI-kortin yhdistäminen samaan verkkoon" sivulla 17 on kerrottu.

#### 8.6 Standalone-tila

Jos olet aiemmin OCPP-asetuksissa ottanut käyttöön OCPP:n, et voi valita Standalone-tilaa. Tilaluettelo ja **Tallenna**-painike ovat tällöin pois käytöstä.

Jos et ole ottanut käyttöön OCPP:tä, voit valita jonkin seuraavista Standalone-tiloista:

 Paikallinen RFID-luettelo -tila, sinun syöttämäsi paikallisen RFID-luettelon valtuuttamiseksi. Voit myöhemmin lisätä kohteita paikalliseen RFID-luetteloon tai poistaa kohteita siitä.

- Hyväksy kaikki RFID:t -tila kaikkien RFID-tunnusten valtuuttamiseksi.
- Automaattinen käynnistys -tila mahdollistaa latauksen ilman valtuutusta. Sinun on vain liitettävä kaapeli latauksen käynnistämiseksi.

| Unite Configuration Inte |                  |                                               |               |                    |                 |                          |           |          | Log out |
|--------------------------|------------------|-----------------------------------------------|---------------|--------------------|-----------------|--------------------------|-----------|----------|---------|
| Main Page                | General Settings | Installation Settings                         | OCPP Settings | Network Interfaces | Standalone Mode | Local Load<br>Management | System Ma | intenant | e       |
|                          |                  | <ul> <li>Indicates required field.</li> </ul> |               |                    |                 |                          |           |          |         |
|                          |                  | Standalone Mode:                              |               | Autostart          | × *             |                          |           |          |         |
|                          |                  |                                               |               |                    |                 |                          |           |          |         |
|                          |                  |                                               |               |                    |                 |                          |           |          |         |
|                          |                  |                                               |               |                    |                 |                          |           |          |         |
|                          |                  |                                               |               |                    |                 |                          |           |          |         |
|                          |                  |                                               |               |                    |                 |                          |           |          |         |
|                          |                  |                                               |               |                    |                 |                          |           |          |         |
|                          |                  |                                               |               |                    |                 |                          |           |          |         |
|                          |                  |                                               |               |                    |                 |                          |           |          |         |
|                          |                  |                                               | SAVE          |                    |                 |                          |           |          |         |
|                          |                  |                                               |               |                    |                 |                          |           |          |         |

Paina tilan valitsemisen jälkeen **Tallenna**-painiketta ja käynnistä latausasema uudelleen.

| Main Page | General Settings | Installation Settings       | OCPP Settings | Network Interfaces | Standalone Mode | Local Load<br>Management | System Maintenance |
|-----------|------------------|-----------------------------|---------------|--------------------|-----------------|--------------------------|--------------------|
|           |                  | * Indicates required field. |               |                    |                 |                          |                    |
|           |                  | Standalone Mode             | :             | RFID Local List    | *               |                          |                    |
|           |                  | Manage RFID Local L         | st:           |                    |                 |                          |                    |
|           |                  |                             |               |                    |                 |                          |                    |
|           |                  |                             |               |                    |                 |                          |                    |
|           |                  |                             |               |                    |                 |                          |                    |
|           |                  |                             |               |                    |                 |                          |                    |
|           |                  |                             | Add           | Remove             |                 |                          |                    |
|           |                  |                             | SAVE          |                    |                 |                          |                    |

# 8.7 Paikallinen latauksen hallinta

| Hebosto UNITE Configu | ration Interface |                           |          |   |                          | English 🗸    | Logout |
|-----------------------|------------------|---------------------------|----------|---|--------------------------|--------------|--------|
| Main Page             |                  |                           |          |   | Local Load<br>Management | System Maino | enance |
| General Settings      |                  | Indicates required field. |          |   |                          |              |        |
|                       |                  | Load Management<br>Option | Disabled | ~ |                          |              |        |
|                       |                  |                           |          |   |                          |              |        |
|                       |                  |                           |          |   |                          |              |        |
|                       |                  |                           |          |   |                          | SAVE         |        |
|                       |                  |                           |          |   |                          |              |        |
|                       |                  |                           |          |   |                          |              |        |
|                       |                  |                           |          |   |                          |              |        |
|                       |                  |                           |          |   |                          |              |        |

Oletusasetus paikalliselle latauksen hallinnalle on "Pois käytöstä".

Valitse jokin seuraavista vaihtoehdoista paikallisen latauksen hallinnalle pudotusluettelosta:

- Master/Slave
- Modbus TCP
- Pois käytöstä

#### 😌 OHJE

Paikallisen latauksen hallinnan (Master/Slave tai Modbus TCP) käyttämiseksi latausaseman on oltava yhdistettynä johdollisen RJ-45 LAN -yhteyden kautta Star Topologyssä DHCP-kytkimen tai reitittimen avulla.

#### 8.7.1 Master/Slave

Latauksen hallinta -vaihtoehto Master/Slave on integroitu paikallisen latauksen hallintaryhmän toiminto. Aktivoinnin jälkeen konfigurointivaihtoehdot tulevat näkyviin.

| <mark>lekterik UNITE Configur</mark><br>Mein | etion Interfece<br>Page | General Settings | Installation Settings                        | 0079 Settings | Network Interfaces | Standalione Wode | Local Load Management | English v<br>Spotem Maintenance | lag out |
|----------------------------------------------|-------------------------|------------------|----------------------------------------------|---------------|--------------------|------------------|-----------------------|---------------------------------|---------|
| General Settings                             |                         |                  | <ul> <li>Indicates required field</li> </ul> |               |                    |                  |                       |                                 |         |
| Load Management Group                        |                         |                  | Load Management Option                       |               | Hatavillee V       |                  |                       |                                 |         |
|                                              |                         |                  | Charge Point Role                            |               | Master 👻           |                  |                       |                                 |         |
|                                              |                         |                  | Grid Settings                                |               |                    |                  |                       |                                 |         |
|                                              |                         |                  |                                              |               |                    | •                |                       |                                 |         |
|                                              |                         |                  | DUM Total Current Limit For Phas             | *             |                    |                  |                       | SAVE                            |         |
|                                              |                         |                  | 50                                           |               |                    |                  |                       |                                 |         |
|                                              |                         |                  | Supply Type                                  |               | staty w            |                  |                       |                                 |         |
|                                              |                         |                  | Load Management Mode                         |               | Equally Shared 🛛 👻 |                  |                       |                                 |         |
|                                              |                         |                  | <b>RFO Charging Percentage</b>               |               | н  — м             |                  |                       |                                 |         |
|                                              |                         |                  |                                              |               |                    |                  |                       |                                 |         |
|                                              |                         |                  |                                              |               |                    |                  |                       |                                 |         |

- "Latauspisteen tehtävä" määrittää latausaseman tehtävän ryhmän sisällä:
  - "Master" asettaa sen ohjausyksikölle jos valitset dynaamisen latauksen hallintaryhmän asetuksen, älymittarin on oltava yhdistetty tähän yksikköön.
  - "Slave" asettaa sen ohjausyksikköön, jota säädellään master-latausasemassa tehdyillä asetuksilla.
- "Pääkatkaisijavirta" asettaa asennetun katkaisijan enimmäisvirran – tämä on ehdoton enimmäisvirta, joka ryhmälle voidaan valita.
- "DLM-kokonaisvirtaraja vaihetta kohti" määrittää ryhmälle käytettävissä olevan enimmäisvirran, ja kokonaisvirtarajan on oltava pienempi tai sama kuin pääkatkaisijan virta.
- "Syöttötyyppi" määrittää ryhmän asetuksen (staattinen tai dynaaminen):
  - "Staattinen" tarkoittaa, että ryhmä on rajoitettu enimmäisvirtaan, jota ei koskaan ylitetä, ja ryhmää säädellään tämän mukaan.
- "Klefr" tarkoittaa, että ryhmä on rajoitettu enimmäisvirtaan, mutta se ottaa myös huomioon reaaliaikaisen datan ulkoisesti kytketystä Klefr-mittarista (edellyttää lisävarusteita) samoin kuin muut järjestelmän virtaa käyttävät laitteet (katso kaavio kohdasta Luku 6.7.4, "Virtaoptimoija / ulkoinen mittari (edellyttää lisävarusteita)" sivulla 14).
- "Garo" tarkoittaa, että ryhmä on rajoitettu enimmäisvirtaan, mutta se ottaa huomioon myös reaaliaikaisen datan ulkoisesti kytketystä Garo-mittarista (edellyttää lisävarusteita) samoin kuin myös muut järjestelmän virtaa kuluttavat laitteet (katso kaavio kohdastaLuku 6.7.4, "Virtaoptimoija / ulkoinen mittari (edellyttää lisävarusteita)" sivulla 14).
- "Latauksen hallintatila" määrittää ryhmän sisällä käytettävissä olevan virran jakamiseen käytettävän algoritmin:
  - "Tasaisesi jaettu" tarkoittaa, että käytettävissä oleva virta jaetaan tasaisesti ryhmän sisällä

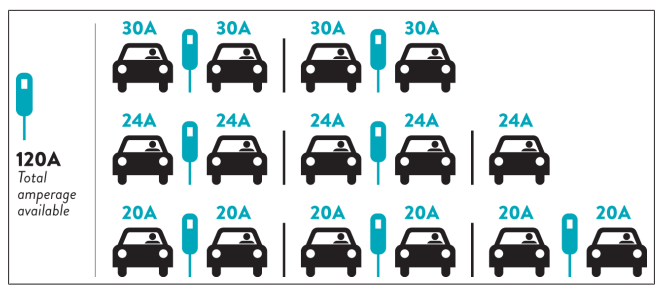

 "FIFO" tarkoittaa, ensimmäinen sisään, ensimmäinen ulos, eli ensimmäiseksi liitetyt ajoneuvot saavat käytettävissä olevan enimmäisvirran ja myöhemmin liitettäviin ajoneuvoihin syötetään vähäisempää virtaa, sen mukaan, kuinka paljon on käytettävissä.

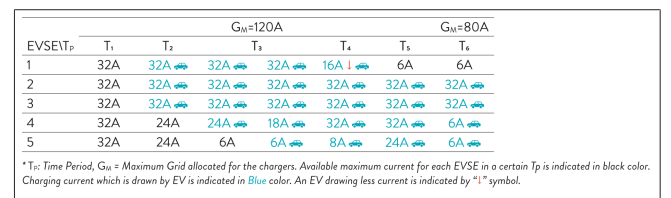

 "Yhdistelmä" tarkoittaa, että ensin liitetyille ajoneuvoille syötetään suurempaa virtaa ja sen jälkeen liitetyille ajoneuvoille jäljellä oleva virta jaetaan tasaisesti.

| F%=50               |                 |                            | G_4=                 | 20A           |                  |                 | G <sub>M</sub> = | 80A                      | G <sub>M</sub> =29A      | G <sub>M</sub> =30A |
|---------------------|-----------------|----------------------------|----------------------|---------------|------------------|-----------------|------------------|--------------------------|--------------------------|---------------------|
| EVSE\T <sub>P</sub> | T1              | T <sub>2</sub>             | T3                   | T4            | Ts               | T <sub>6</sub>  | T,               | Ts                       | T,                       | T10                 |
| 1                   | 32A             | 32A 🚗                      | 32A 🚗                | 32A 🚗         | 20A I 🚗          | 6A I 🚗          | 6A 🚗             | 8A                       | -                        | 6A 🚙                |
| 2                   | 32A             | 32A 🚗                      | 32A 🚗                | 32A 🚗         | 32A 🚗            | 32A 🚗           | 32A 🚗            | 32A 🚗                    | 11A 🚗                    | 6A 🚗                |
| 3                   | 32A             | 32A 🚗                      | 32A 🚗                | 32A 🚗         | 32A 🚗            | 32A 🚗           | 26A 🚗            | 28A 🚗                    | 6A 🚗                     | 6A 🚗                |
| 4                   | 32A             | 24A                        | 24A 🚗                | 12A 🚗         | 24A 🚗            | 32A 🚗           | 8A 🚗             | 10A 🚗                    | 6A 🚗                     | 6A 🚙                |
| 5                   | 32A             | 24A                        | 12A                  | 12A 🚗         | 12A 🚗            | 18A 🚗           | 8A 🚗             | 10A 🚗                    | 6A 🚗                     | 6A 🚗                |
| Unite Co            | ofevration inte | nawn by E v is             | malcated in Di       | de color. A L | r arowing less c | urrent is maid  | ated by • sy     | 11001.                   |                          |                     |
|                     | ing a determine | rface                      |                      |               |                  |                 |                  |                          | English 🗸                | Log out             |
|                     | Page            | erface<br>General Settings | Installation Setting | p OCPP Set    | tings Network    | c Interfaces SI | andalone Mode    | Local Load<br>Management | English 🕠<br>System Mair | Log out             |
|                     | Page            | erface<br>General Settings | Installation Setting | 5 OCPP Set    | tings Networl    | c Interfaces Sa | andalone Mode    | Local Load<br>Management | English 💊                | Log out<br>tenance  |

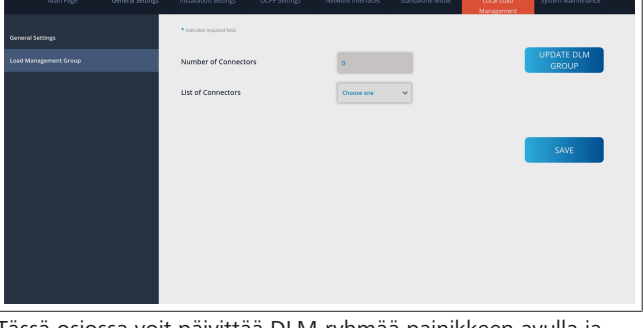

Tässä osiossa voit päivittää DLM-ryhmää painikkeen avulla ja sen jälkeen valita kaikki latausasemat, jotka on rekisteröity ryhmän sisällä.

Tällä välilehdellä voidaan näyttää erityyppisiä tietoja. "Vaiheyhteyssekvenssi" määrittää vaiheiden järjestyksen siinä tapauksessa, että ryhmän sisällä on käytössä vaiheiden kierto.

#### 8.7.2 Modbus TCP (EMS)

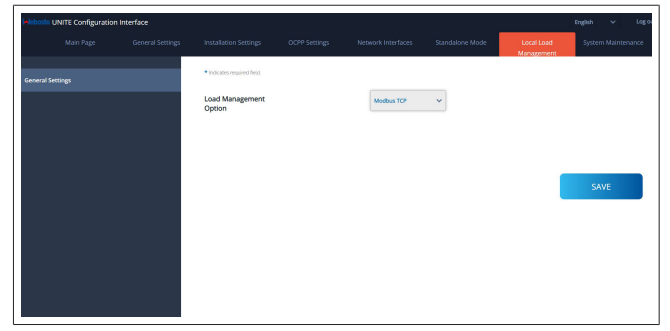

"Modbus TCP" mahdollistaa EMS-tilan käytön. Tässä tilassa latausasema voidaan integroida yhteensopivaan energianhallintajärjestelmään (katso yhteensopivia energianhallintajärjestelmiä koskeva online-dokumentaatio). Kaikki EMS-spesifiset konfiguroinnit tehdään energianhallintajärjestelmän kautta, ja ne siirretään latausasemaan Modbus TCP:n kautta. .

# 8.8 Järjestelmän ylläpito

## LOKITIEDOSTOT-sivu

Paina painikkeita tai lataa OCPP- tai HMI-lokit.

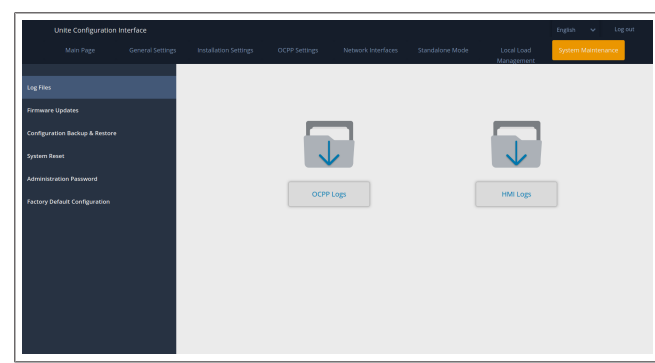

Ladatut lokitiedostot näytetään muutaman sekunnin kuluttua. LAITEOHJELMISTON PÄIVITYS -sivu.

Paina Lataa järjestelmään -painiketta ladataksesi

laiteohjelmiston päivitystiedoston tietokoneeltasi järjestelmään.

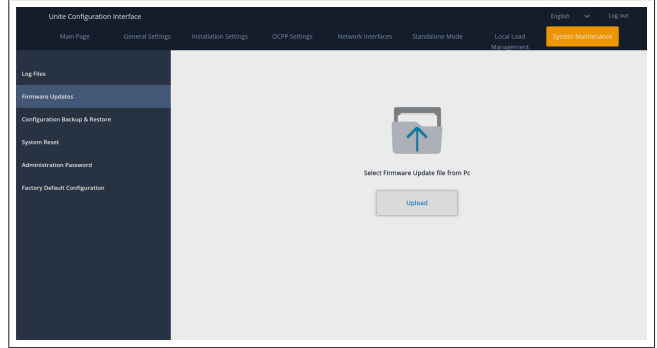

Kun tiedosto on ladattu, paina **Lataa järjestelmään** -painiketta käynnistääksesi laiteohjelmiston päivityksen.

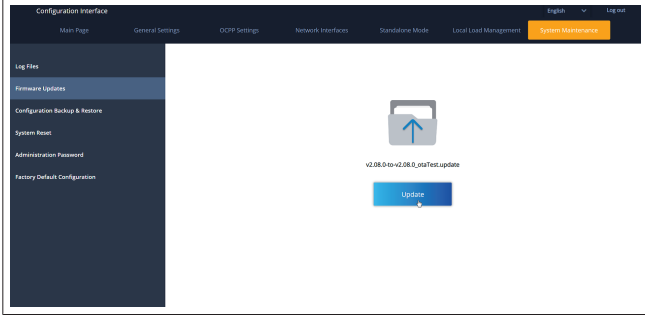

Kun päivitys on käynnissä, latausaseman LED-merkkivalo syttyy toistuvasti palamaan punaisena. Kun laiteohjelmistopäivitys on valmis, latausasema käynnistyy automaattisesti uudelleen. Latausasemasi uusimman laiteohjelmistoversion näet pääsivulla olevasta verkkokonfigurointi-käyttäjäliittymästä.

#### KONFIGUROINTI JA VARMUUSKOPIOINTI -sivu

KONFIGUROINTI JA VARMUUSKOPIOINTI -sivulla voit varmuuskopioida järjestelmäsi.

Palautuksen käynnistämiseksi paina Palauta

konfigurointitiedosto -painiketta ja lataa

varmuuskopiotiedosto järjestelmään. Järjestelmä hyväksyy vain .bak-tiedostoja.

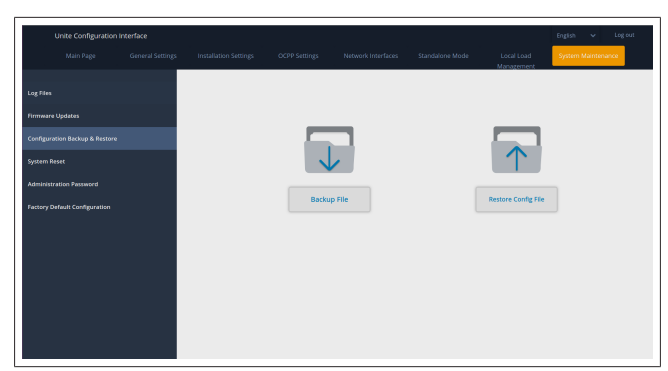

#### JÄRJESTELMÄN PALAUTUS -sivu

JÄRJESTELMÄN PALAUTUS -sivulla voit suorittaa **Pehmeä palautus** - ja **Kova palautus** -toiminnot painamalla asiaankuuluvia painikkeita.

Pehmeä palautus tarkoittaa, että latausaseman asetukset palautetaan heti, kun latausasema on joutokäyntitilassa.

**Kova palautus** tarkoittaa, että latausaseman asetukset palautetaan välittömästi riippumatta aseman senhetkisestä tilasta.

| Unite Configuration I          | nterface         |                       |               |                    |                 |                          | English 👻 Log out  |
|--------------------------------|------------------|-----------------------|---------------|--------------------|-----------------|--------------------------|--------------------|
| Main Page                      | General Settings | Installation Settings | OCPP Settings | Network Interfaces | Standalone Mode | Local Load<br>Management | System Maintenance |
| Log Files                      |                  |                       |               |                    |                 |                          |                    |
|                                |                  |                       |               |                    |                 |                          |                    |
| Configuration Backup & Restore |                  |                       |               | 2                  |                 |                          |                    |
| System Reset                   |                  |                       | , C           | )1                 |                 | $\uparrow \downarrow$    | ,                  |
| Administration Password        |                  |                       | 1             |                    |                 | $\smile$                 |                    |
| Factory Default Configuration  |                  |                       | Hard          | Reset              |                 | Soft Reset               |                    |
|                                |                  |                       |               |                    |                 |                          |                    |
|                                |                  |                       |               |                    |                 |                          |                    |
|                                |                  |                       |               |                    |                 |                          |                    |
|                                |                  |                       |               |                    |                 |                          |                    |
|                                |                  |                       |               |                    |                 |                          |                    |
|                                |                  |                       |               |                    |                 |                          |                    |

**TEHDASOLETUSASETUSTEN KONFIGUROINTI -sivu** TEHDASOLETUSASETUSTEN KONFIGUROINTI -sivulla voit palauttaa latausaseman **tehdasasetukset**.

| Unite Configuration Interface  |                           |               |                    |                 |                          | English 🗸 Log out  |
|--------------------------------|---------------------------|---------------|--------------------|-----------------|--------------------------|--------------------|
| Main Page General Sett         | ngs Installation Settings | OCPP Settings | Network Interfaces | Standalone Mode | Local Load<br>Management | System Maintenance |
| Log Files                      |                           |               |                    |                 |                          |                    |
| Firmware Updates               |                           |               |                    |                 |                          |                    |
| Configuration Backup & Restore |                           |               |                    |                 |                          |                    |
| System Reset                   |                           |               | - C                | 7               |                          |                    |
| Administration Password        |                           |               |                    |                 |                          |                    |
| Factory Default Configuration  |                           |               | Factory            | Reset           |                          |                    |
|                                |                           |               |                    |                 |                          |                    |
|                                |                           |               |                    |                 |                          |                    |
|                                |                           |               |                    |                 |                          |                    |
|                                |                           |               |                    |                 |                          |                    |
|                                |                           |               |                    |                 |                          |                    |

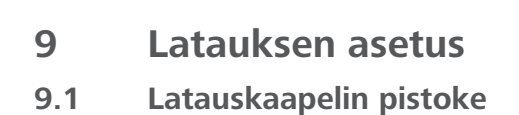

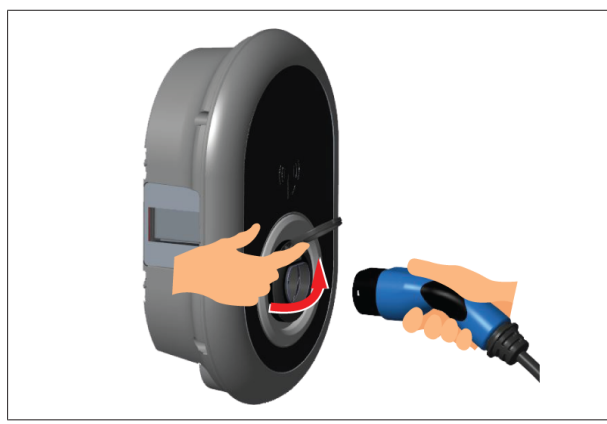

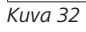

1. Avaa pistorasian saranallinen kansi.

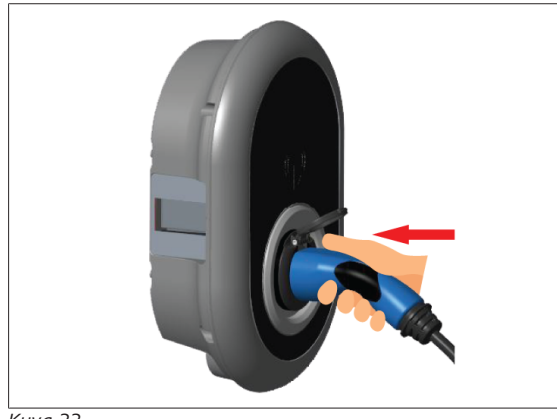

Kuva 33

- 2. Liitä latauskaapelin pistoke pistorasiaan.
- 9.2 Tilatieto-LEDin lukeminen

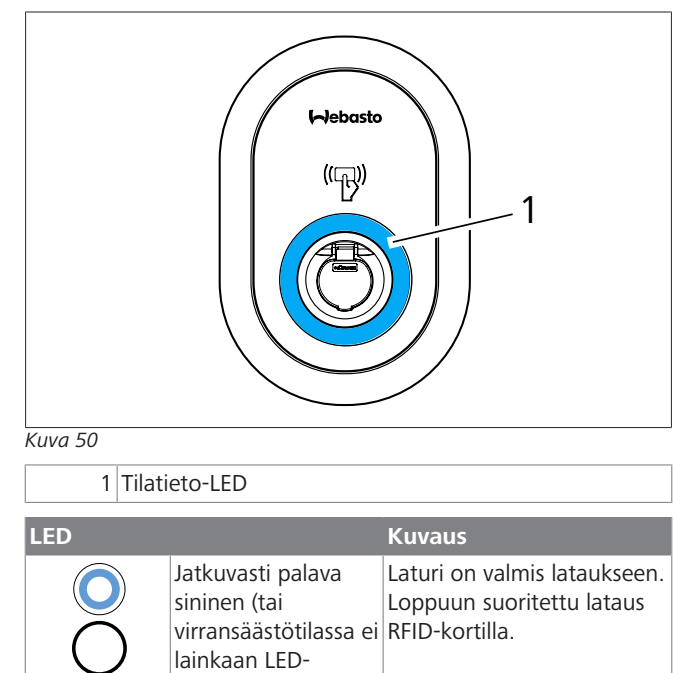

| LED                           |                                                             | Kuvaus                                                                                                    |
|-------------------------------|-------------------------------------------------------------|----------------------------------------------------------------------------------------------------|
| ∑ 4 sec                       | Vilkkuu sinisenä                                            | Sähköajoneuvo on liitetty.<br>Latausasema odottaa RFID-<br>korttivaltuutusta.                                                        |
|                               | Vihreä loistaa                                              | Lataus on valtuutettu.                                                                                                    |
|                               | Sininen loistaa                                             | Lataus on käynnissä.                                                                                                    |
| $\bigcirc$                    | Jatkuvasti palava<br>sininen                                | Lataus keskeytetty tai<br>suoritettu loppuun.                                                                                        |
| O                             | Jatkuvasti palava<br>punainen                               | Virhetila                                                                                                    |
| ₹<br>4 sec                    | Vilkkuva punainen                                           | Vaatii tuuletusta -tila.                                                                                                    |
| <b>₩</b> 4 sec                | Vilkkuva violetti                                           | Latausvirta rajoitettu<br>arvoon 16 A johtuen<br>ylikuumenemisesta.                                                                  |
|                               | Jatkuvasi palava<br>violetti                                | Lataus ei ole mahdollista<br>johtuen ylikuumenemisesta,<br>tai virtaoptimoijan raja on<br>saavutettu tai laturi on pois<br>käytöstä. |
| X 1 sec                       | Vilkkuva punainen<br>ja sininen                             | Latausasema on varattu.<br>Latausasema odottaa Eco<br>Time -aikaväliä.<br>Latausasema on Delay<br>Charge -tilassa.                   |
| O                             | Jatkuvasti palava<br>punainen                               | Laiteohjelmiston päivitys                                                                                                    |
| ∑1 sec                        | Kerran sekunnissa<br>vilkkuva punainen<br>60 sekunnin ajan. | Master-kortin<br>konfigurointitila /<br>paikallisen korttiluettelon<br>nollaus.                                                      |
| 2 sec                         | 2 sekunnin välein<br>vilkkuva sininen                       | Odottaa RFID-käyttäjäkortin<br>esittämistä tai valtuutusta/<br>käynnistystä Webasto<br>ChargeConnect-<br>sovelluksella.              |
|                               | 2 kertaa vilkkuva<br>vihreä                                 | RFID-käyttäjäkortti lisätty<br>paikallisen RFID-luetteloon.                                                                          |
|                               | 2 kertaa vilkkuva<br>punainen                               | RFID-käyttäjäkortti<br>poistettu paikallisesta RFID-<br>luettelosta.                                                                 |
|                               | Vihreä loistaa                                              | Valtuutettu<br>RFID-korttia käytetään<br>latauskaapelin ollessa<br>liitettynä.                                                       |
| ((((Q)))))<br><u>3</u> 30 sec | Loistaa vihreänä 30<br>sekuntia                             | On käytettä<br>valtuuttamatonta RFID-<br>korttia, kun latauskaapelia<br>ei ole liitetty.                                             |
| x<br>S x                      | 3 kertaa vilkkuva<br>punainen                               | Käynnistää/lopettaa<br>latausyrityksen<br>valtuuttamattomalla RFID-<br>kortilla.                                                     |

merkkivaloa)

#### 9.3 Standalone-/Offline-käyttötilat

Ensimmäinen "Standalone"-käyttötilan käyttö laturilla: latausasemasi master-RFID-kortti on jo rekisteröity yksikköösi ja löydät master-RFID-korttisi lisätoiminnoista.

- Liitä latauskaapeli käynnistääksesi latauksen. 1.
- Näytä master-korttiasi lisätäksesi kortin. 2.
- 9.3.1 Automaattisen käynnistyksen (vapaa lataus) tila

#### 9.3.1.1 Liittäminen & lataaminen

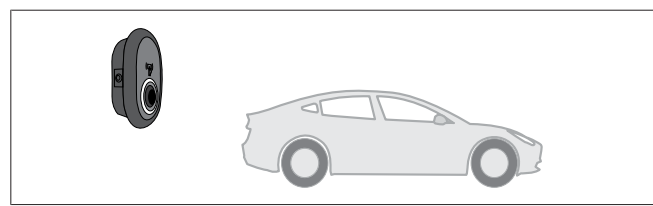

 $K_{IIVa}$  51

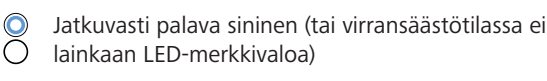

Varmista, että ajoneuvosi ja latausasema ovat valmiita lataukseen.

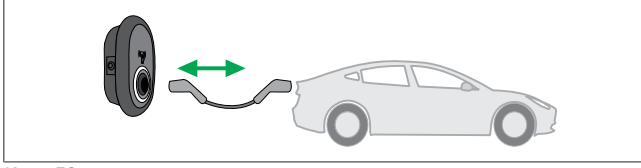

Kuva 52

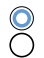

Jatkuvasti palava sininen (tai virransäästötilassa ei lainkaan LED-merkkivaloa)

Laita latauspistoke ajoneuvon tuloaukkoon ja latausaseman pistorasiaan.

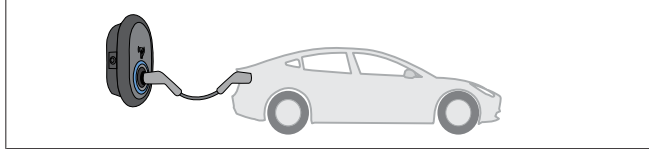

Kuva 53

- Sininen loistaa
- Lataus käynnistyy ja LED-tilamerkkivalo loistaa sinisenä.
- 9.3.1.2 Lopeta lataus

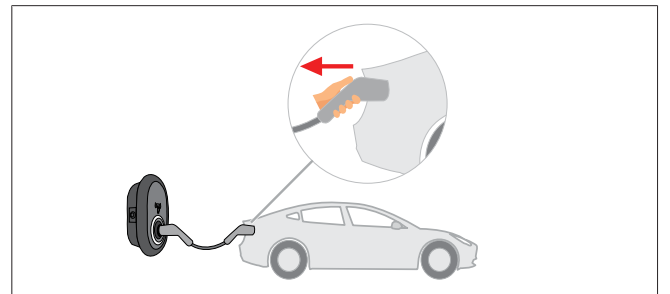

Kuva 54

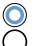

Jatkuvasti palava sininen (tai virransäästötilassa ei lainkaan LED-merkkivaloa)

Irrota latauskaapeli ensin ajoneuvosta.

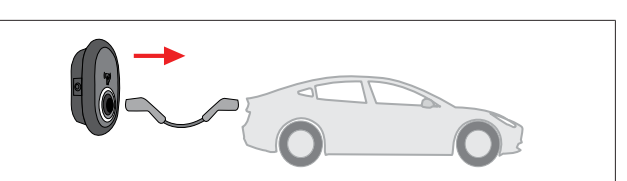

#### Kuva 55

Jatkuvasti palava sininen (tai virransäästötilassa ei  $\bigcirc$ lainkaan LED-merkkivaloa)

Irrota latauskaapeli latausasemasta.

#### 9.3.2 **RFID-valtuutustila**

Joidenkin konfigurointiversioiden kohdalla saatat löytää RFIDkortteja (1 x master-kortti, 2 x käyttäjäkortti). Master-RFID-kortti on pakollinen RFID-käyttäjäkorttien lisäämiseksi tai poistamiseksi. RFID-käyttäjäkortteja tarvitaan latausten käynnistämiseksi tai lopettamiseksi.

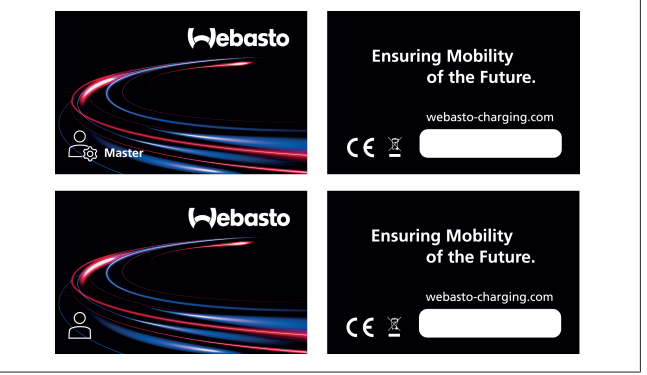

#### Kuva 56

#### 9.3.2.1 RFID-käyttäjäkorttien lisääminen latausasemaan

Jos haluat siirtyä RFID-valtuutettuun tilaan ja rekisteröidä RFIDkäyttäjäkortteja latausasemaan, sinun on ensin käytettävä master-RFID-korttiasi latausasemassa latauskaapelin ollessa irtikytkettynä. Tämän jälkeen LED-merkkivalo alkaa vilkkua sinisenä ja vilkkuu 60 sekuntia. Tänä aikana voit lisätä/poistaa haluamasi RFID-käyttäjäkortin. Jos et tee muutoksia konfiguraatioon näiden 60 sekunnin aikana, latausasema poistuu konfigurointitilasta ja palaa edelliseen tilaan. Sinun on toistettava nämä vaiheet jokaiselle lisättävälle/poistettavalle RFID-käyttäjäkortille.

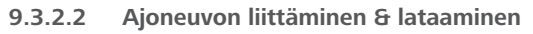

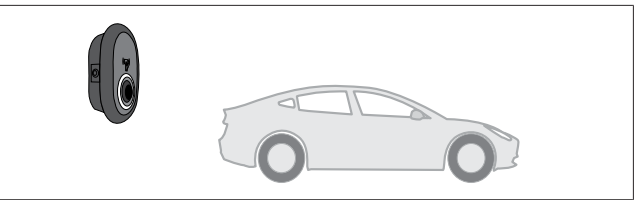

Kuva 51

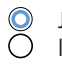

Jatkuvasti palava sininen (tai virransäästötilassa ei lainkaan LED-merkkivaloa)

Varmista, että ajoneuvosi ja latausasema ovat valmiita lataukseen.

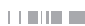

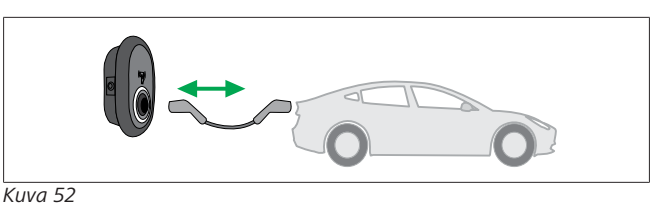

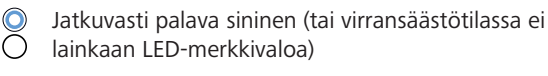

Laita latauspistoke ajoneuvon tuloaukkoon ja latausaseman pistorasiaan.

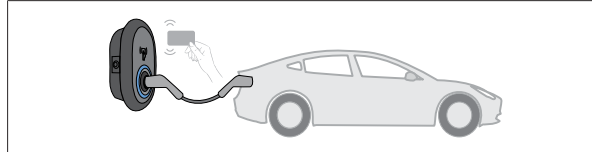

Kuva 59

#### () Vilkkuu sinisenä

#### Näytä RFID-kortti lukijalle.

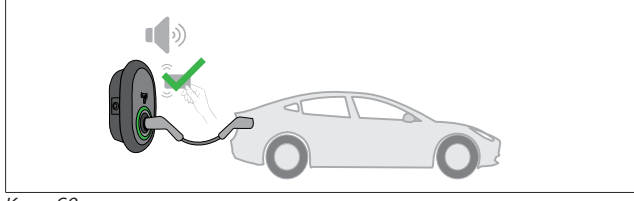

Kuva 60

#### (O) Vihreä loistaa

Aloita lataaminen kortilla, joka on aikaisemmin valtuutettu.

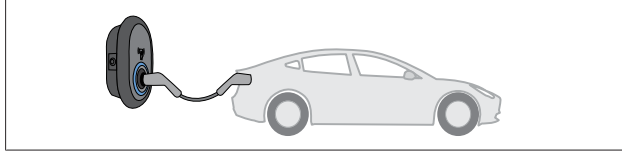

Kuva 53

#### Sininen loistaa

Lataus käynnistyy ja LED-tilamerkkivalo loistaa sinisenä.

# COP OHJE

#### Lataus edellyttää valtuutettua korttia

Latausasema estää latauksen, jos lataus yritetään käynnistää valtuuttamattomalla kortilla.

#### 9.3.2.3 Lopeta lataus

Käytä vain seuraavia vaihtoehtoisia menetelmiä latauksen lopettamiseksi. Älä koskaan yritä irrottaa latauskaapelia latausasemasta ennen latauksen lopettamista, koska tällöin lukitusmekanismi saattaa vaurioitua.

#### Menetelmä 1

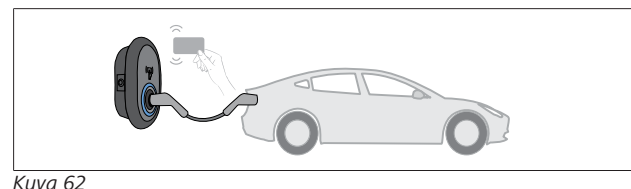

#### -

Jatkuvasti palava sininen

Voit päättää latauksen näyttämällä RFID-korttia, jolla käynnistit latauksen.

#### Menetelmä 2

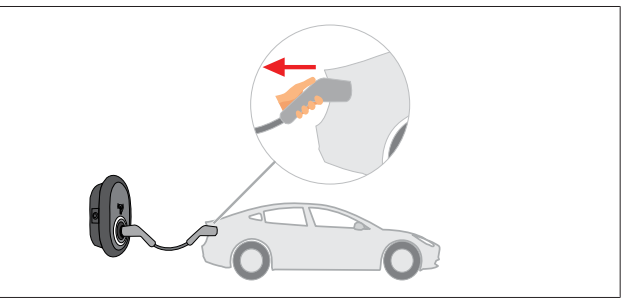

#### Kuva 54

 Jatkuvasti palava sininen (tai virransäästötilassa ei lainkaan LED-merkkivaloa)

Irrota latauskaapeli ensin ajoneuvosta.

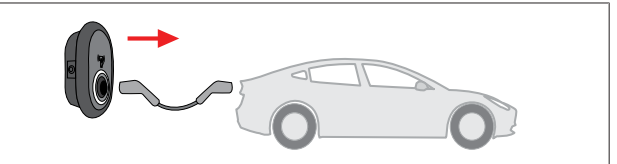

#### Kuva 55

 Jatkuvasti palava sininen (tai virransäästötilassa ei lainkaan LED-merkkivaloa)

Irrota latauskaapeli latausasemasta.

# 9.4 OCPP yhdistetty -tila

LAN (Ethernet) ja WLAN (Wi-Fi) käyttävät latausaseman OCCP yhdistetty -tilaa.

4G-yhteys on valinnainen tuotevaihtoehdolle 5112415A, ja käyttää myös OCPP yhdistetty -tilaa. Ota se käyttöön asettamalla SIM-kortti (ei sisälly toimitukseen). Katso kohtaLuku 6.14.1, "OCPP:n yhdistäminen matkapuhelinverkossa (valinnainen)" sivulla 16. Konfiguroi se katsomalla kohtaa Luku 8.5, "Verkkoliittymät" sivulla 21.

OCPP yhdistetty -tila on esikonfiguroitu, joten tätä tilaa käytetään oletuksena. Lisäksi latausasema on esikonfiguroitu Freemode-lataukseen. Ei ole merkitystä, onko yksikkö yhdistetty OCPP-keskusjärjestelmään vai ei. Asennusta suoritettaessa verkkokonfigurointiliittymästä tai OCPP-keskusjärjestelmästä (OCPP Freemode) Freemode-asetus on poistettava käytöstä.

#### 9.4.1 Liittäminen & lataaminen

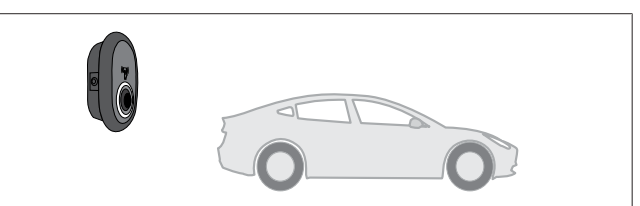

Kuva 51

 Jatkuvasti palava sininen (tai virransäästötilassa ei lainkaan LED-merkkivaloa)

Varmista, että ajoneuvosi ja latausasema ovat valmiita lataukseen.

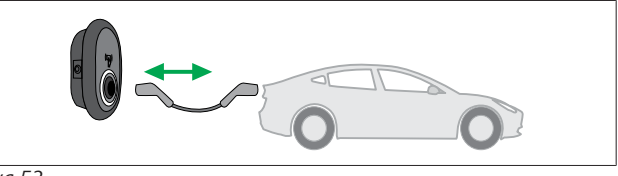

Kuva 52

 Jatkuvasti palava sininen (tai virransäästötilassa ei lainkaan LED-merkkivaloa)

Laita latauspistoke ajoneuvon tuloaukkoon ja latausaseman pistorasiaan.

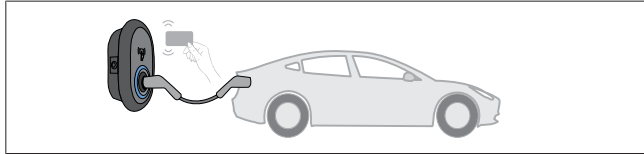

Kuva 59

() Vilkkuu sinisenä

Näytä RFID-kortti RFID-lukijalle. Voit aloittaa latauksen kortilla, jonka latausoperaattorisi on rekisteröinyt.

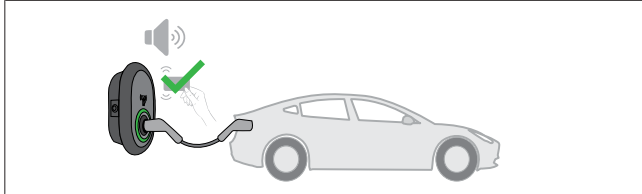

Kuva 60

#### (O) Vihreä loistaa

Voit käynnistää latauksen kortilla, joka on aikaisemmin valtuutettu. Jos OCPP-keskusjärjestelmä on valtuuttanut RFIDkortin, lataus käynnistyy.

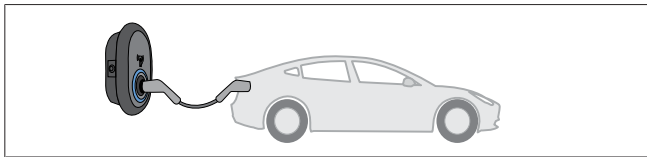

Kuva 53

Sininen loistaa

Lataus käynnistyy ja LED-tilamerkkivalo loistaa sinisenä.

Corror OHJE

#### Lataus edellyttää valtuutettua korttia

Latausasema estää latauksen, jos lataus yritetään käynnistää valtuuttamattomalla kortilla.

#### 9.4.2 Lopeta lataus

Käytä vain seuraavia vaihtoehtoisia menetelmiä latauksen lopettamiseksi. Älä koskaan yritä irrottaa latauskaapelia latausasemasta ennen latauksen lopettamista, koska tällöin lukitusmekanismi saattaa vaurioitua.

#### Menetelmä 1

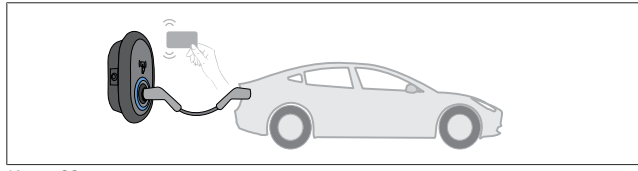

Kuva 62

Jatkuvasti palava sininen

Voit päättää latauksen näyttämällä RFID-korttia, jolla käynnistit latauksen.

#### Menetelmä 2

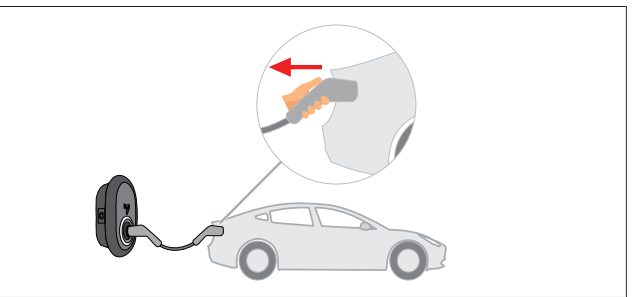

#### Kuva 54

 Jatkuvasti palava sininen (tai virransäästötilassa ei lainkaan LED-merkkivaloa)

Irrota latauskaapeli ensin ajoneuvosta.

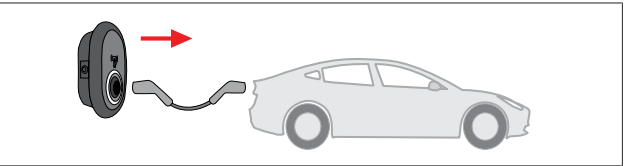

#### Kuva 55

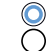

 Jatkuvasti palava sininen (tai virransäästötilassa ei lainkaan LED-merkkivaloa)

Irrota latauskaapeli latausasemasta.

#### 9.4.3 OCPP 1.6 JSON lisäominaisuudet

#### 9.4.3.1 Etälatauksen aloitus/lopetus

Latausasema tukee tätä ominaisuutta. Jos myös liitetty palvelin tukee ominaisuutta, latausprosessi voidaan aloittaa/lopettaa etäkäytössä.

#### 9.4.3.2 Laite-/ohjelmistopalautus

Jos latausasema ei toimi kunnolla, palveluntarjoaja voi palauttaa laitteen tämän ominaisuuden avulla. On olemassa kahdenlaisia palautuksia: ohjelmisto- ja laitepalautuksia.

#### 9.4.3.3 Pistorasian lukituksen avaus

Jos latauskaapeli on lukittu latausasemaan, palveluntarjoaja voi avata lukituksen tämän ominaisuuden avulla.

# 10 MID-mittarimallit

MID-mittarinäytöllä voidaan esittää aktiivinen kokonaisenergia.

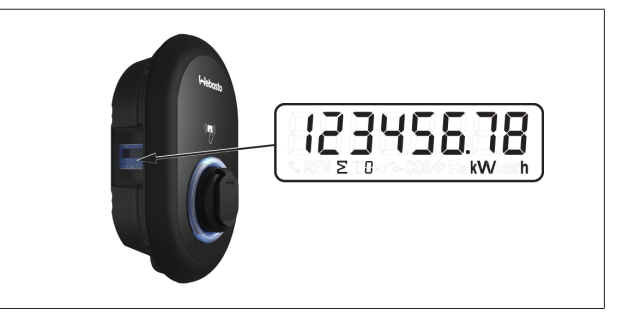

# 11 Vianetsintä

| Tilamerkkivalo      | Ongelma                                                                                                    | Mahdolliset syyt                                                                                                    | Suositellut ratkaisut                                                                                                    |
|---------------------|----------------------------------------------------------------------------------------------------|----------------------------------------------------------------------------------------------------|----------------------------------------------------------------------------------------------------|
| O                   | Jatkuvasti palava LED                                                                                                    | AC-syöttöjännite ei välttämättä<br>ole käyttöohjeissa ilmoitetulla<br>arvoalueella.<br>Maadoitusliitäntä saattaa<br>puuttua ja/tai vaihe-/<br>nollaliitännät ovat vaihtaneet<br>paikkaa, tai latausasemassa on<br>vika. | Varmista, että jännite on<br>määritetyllä alueella ja että<br>kaikki maadoitusliitännät ovat<br>olemassa.<br>Jos painike edelleen palaa<br>punaisena, ota yhteyttä<br>valtuutettuun huoltoon. |
| ₹<br>4 sec          | Vaikka LED-tilamerkkivalo<br>vilkkuisi sinisenä neljän<br>sekunnin välein, et silti voi:<br>- käynnistää sähköajoneuvon<br>latausta tai<br>- lukita pistoketta<br>latausasemaan. | Latauspistoketta ei ehkä ole<br>kiinnitetty kunnolla<br>latauslaitteeseen tai<br>sähköajoneuvoon.                                                                                                    | Varmista, että latauspistoke on<br>liitetty kunnolla kaapelin<br>kummassakin päässä.<br>Varmista, että sähköajoneuvosi<br>on lataustilassa.                                                   |
|                     | LED-tilamerkkivalo vilkkuu<br>punaisena.                                                                                                    | Tämä virhe esitetään, jos<br>ajoneuvossasi on tuuletusta<br>vaativa akkutyyppi.                                                                                                    | Latausasema ei sovi<br>tämäntyyppisten akkujen<br>lataamiseen.                                                                                                    |
| OHJE<br>Vianetsintä |                                                                                                    |                                                                                                    |                                                                                                    |

Jos tarvitset apua vianetsinnässä, ota yhteyttä paikalliseen sopimuskumppaniisi

# P OHJE

#### Wi-Fi-yhteyteen liittyvät ongelmat

Jos Wi-Fi-yhteydessä on ongelmia laturia ohjattaessa, käynnistä reitittimesi ja tarkasta liitännät.

## 11.1 Tehdasoletusarvojen palauttaminen

Latausaseman palauttamiseksi tehdasasetuksiin HMI-levyssä on palautuspainike.

## VAROITUS

- Vain pätevä sähköasentaja saa suorittaa latausaseman tehdasasetusten palauttamisen.
- ▶ Tehdasasetusten palauttamisen jälkeen kaikki konfigurointiasetukset on tehtävä uudelleen.

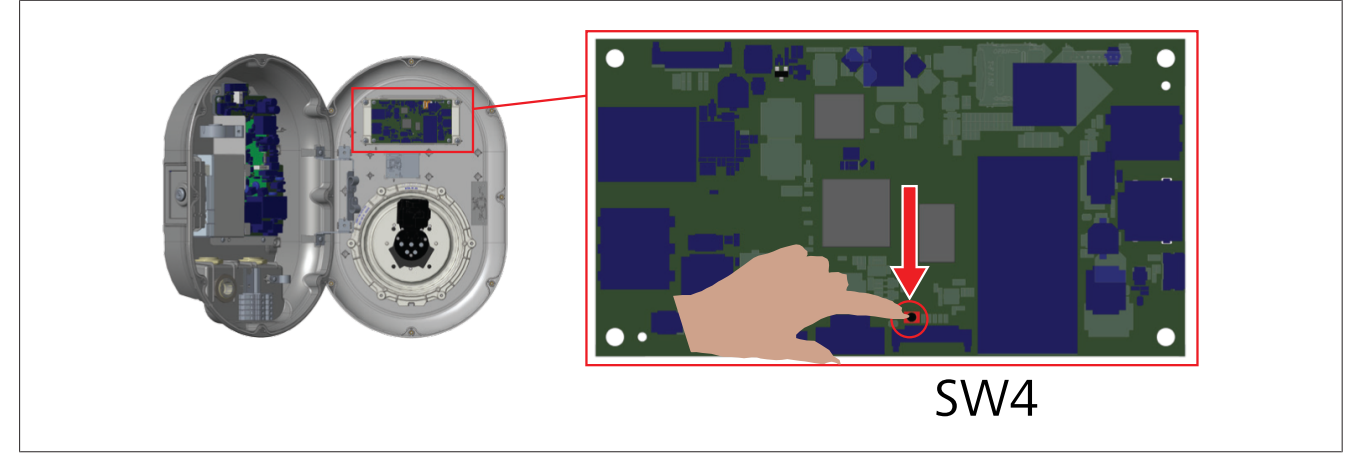

Paina painiketta 5 sekunnin ajan palauttaaksesi käyttäjäkonfiguroinnit tehdasoletusasetuksiin. OCPP-konfiguraatio ja verkkokonfiguraatio palautetaan tehdasoletusasetuksiin.

# 11.2 Yleinen virhetila

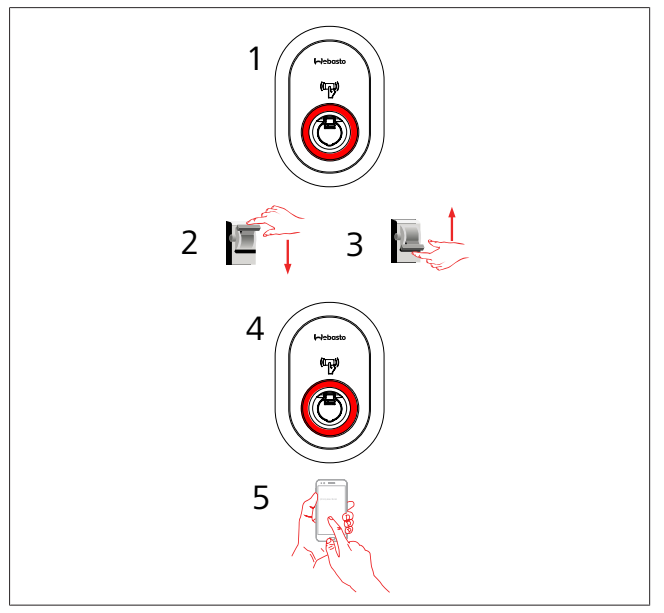

Jos tilatieto-LED palaa jatkuvasti punaisena (1), sammuta latausaseman virta (2) ja sen jälkeen kytke virta uudelleen päälle (3). Jos LED edelleen palaa jatkuvasti punaisena (4), soita (5) valtuutetulle huoltoedustajalle.

# 11.3 DC 6 mA -vuotovirta-anturin käyttäytyminen

Tässä latausasemassa on DV-vuotovirta-anturi, joka reagoi yli 6 mA:n DC-vuotovirtoihin.

Jos latausasema siirtyy vikatilaan DC-vuotovirrasta johtuen, sinun täytyy:

- ensin irtikytkeä latauskaapeli ajoneuvosta ja
- sitten irtikytkeä latauskaapeli latausasemasta

kuitataksesi tämän virheen.

6 mA -anturi tämän latausaseman sisällä suorittaa päivittäin itsetestauksen aseman asianmukaisen toiminnan varmistamiseksi.

# 12 Hävittäminen

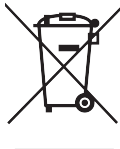

Yli rastitettu jätesäiliö tarkoittaa, että tätä sähkö-/ elektroniikkalaitetta ei saa hävittää kotitalousjätteen mukana sen käyttöiän päätyttyä. Laite voidaan hävittää ilmaiseksi paikallisessa sähkö-/elektroniikkalaitteiden keräyspisteessä. Tällaisten pisteiden osoitteet saat kaupunkisi tai kuntasi viranomaisilta. Sähkö-/ elektroniikkalaitteiden erillinen kerääminen mahdollistaa jätetuotteiden uudelleen käytön, materiaalien kierrättämisen ja muunlaisen hyödyntämisen samalla, kun voidaan välttää laitteen mahdollisesti sisältämien vaarallisten aineiden negatiiviset vaikutukset ympäristölle ja ihmisten terveydelle.

• Hävitä pakkaukset asianmukaisiin kierrätysastioihin paikallisten määräysten mukaisesti.

#### ltävalta:

EAG-VO-säädös Itävallassa, EU-lait koskien vanhoja, hävitettäviä elektroniikka- ja sähkölaitteita, sisällytetty kansalliseen lainsäädäntöön. Tämä säädös takaa, että yksityisillä kotitalouksilla on mahdollisuus palauttaa käytetyt elektroniikkaja sähkölaitteet (WEEE) julkisiin keräyspisteisiin maksutta. WEEEtuotteiden hävittäminen ei enää ole sallittua kunnallisen sekajätteen joukossa, vaan ne on toimitettava niille tarkoitettuihin keräyspisteisiin. Näin vielä toimivat laitteet voidaan uusiokäyttää tai hajonneiden laitteiden arvokkaat ainesosat kierrättää. Tämän tavoitteena on luonnonvarojen tehokkaampi käyttö ja ympäristöystävällisempi kehitys. Lisäksi vain erillisellä keräyksellä voidaan varmistaa, että vaaralliset elementit ja aineet (kuten CFC-yhdisteet tai elohopea) voidaan käsitellä asianmukaisesti ja näin estää ympäristöön ja ihmisiin kohdistuvat haittavaikutukset. Käytettyjen kotitalouslaitteiden palauttamista varten on käytettävissä maksuttomia kunnallisia ja laitteiden valmistajien tarjoamia järjestelmiä. Yleiskatsaus käytettävissä olevista keräyspisteistä on nähtävissä osoitteessa: https://secure.umweltbundesamt.at/eras/

registerabfrageEAGSammelstelleSearch.do. Kaikki kotitalouden elektroniikka- ja sähkölaitteet on merkitty rastitetulla pyörällisen jäteastian symbolilla. Tällaiset laitteet voidaan viedä mihin tahansa yllä olevassa linkissä luetteloituun keräyspisteeseen, eikä niitä saa hävittää kotitalousjätteen mukana.

# 13 Vaatimustenmukaisuusvaku utus

Webasto Unite on kehitetty, valmistettu, testattu ja toimitettu olennaisten, turvallisuutta, sähkömagneettista yhteensopivuutta ja ympäristöystävällisyyttä koskevien direktiivien, määräysten ja standardien mukaisesti.

Webasto Thermo & Comfort SE vakuuttaa täten, että tyypin "Latausasema Webasto Unite" langaton laite vastaa direktiivin 2014/53/EU määräyksiä.

EU-vaatimustenmukaisuusvakuutus on kokonaisuudessaan nähtävissä Internet-osoitteessa:

https://charging.webasto.com/int/products/documentation

# 14 Puhdistus ja huolto

- Älä puhdista sähköajoneuvojen latauslaitetta ajoneuvon latauksen aikana.
- Älä pese laitetta vedellä.
- Älä käytä hankaavia liinoja tai puhdistusaineita. Suosittelemme mikrokuituliinan käyttöä.

Näiden varoitusten laiminlyönti saattaa johtaa kuolemaan ja vakaviin vammoihin. Myöskään laitevaurioiden riskiä ei voida välttää.

# 15 Tekniset tiedot

# 15.1 Mallikuvaus

| <b>Tuotetyyppi</b> Sähköä johtava latausjärjestelmä sähköajoneuvoille (tila 3 latausasema)                                                                                                    |                                   |  |  |  |  |
|----------------------------------------------------------------------------------------------------|-----------------------------------|--|--|--|--|
| Mallinimi Webasto Unite * * * *                                                                                                    |                                   |  |  |  |  |
| 1. tähti (*) : nimellisvirta<br>AC22: 22 kW (3-vaiheinen syöttölaite)<br>AC7: 7,4 kW (1-vaiheinen syöttölaite)                                                                                              |                                   |  |  |  |  |
| <ul> <li>2. tähti (*) RFID-lukija on vakiovaruste kaikissa malliversioissa:</li> <li>– SW: Smart Board ja Ethernet-liitäntä + Wi-Fi-moduuli<br/>hotspotin kanssa</li> <li>– 4G: 4G/3G/2G-moduuli</li> </ul> |                                   |  |  |  |  |
| <ul> <li>3. tähti (*) : voi olla jokin seuraavista:</li> <li>– 0 : ei näyttöä</li> </ul>                                                                                                    |                                   |  |  |  |  |
| 4. tähti (*) voi                                                                                                    | sisältää yhdistelmiä seuraavista: |  |  |  |  |

- MID: latausasema, jossa MID-mittari
- EICH: latausasema, jossa Eichrecht-mittari
- PEN: Latausyksikkö, jossa on rikkoutuneen PEN:n havaitsemisominaisuus (PEN-versiota voidaan käyttää vain yksivaiheisissa TN-C-S-tarvikkeissa)

5. tähti (\*) voi olla jokin seuraavista:

- SO: tavallisella pistorasialla
- SH: suljetulla pistorasialla

# 15.2 Mittapiirrokset

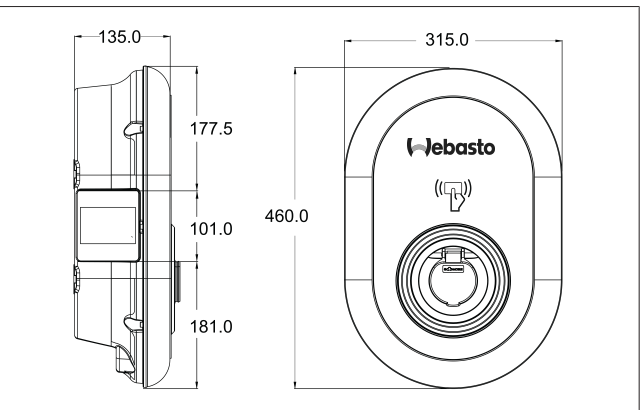

# 15.3 Mallit

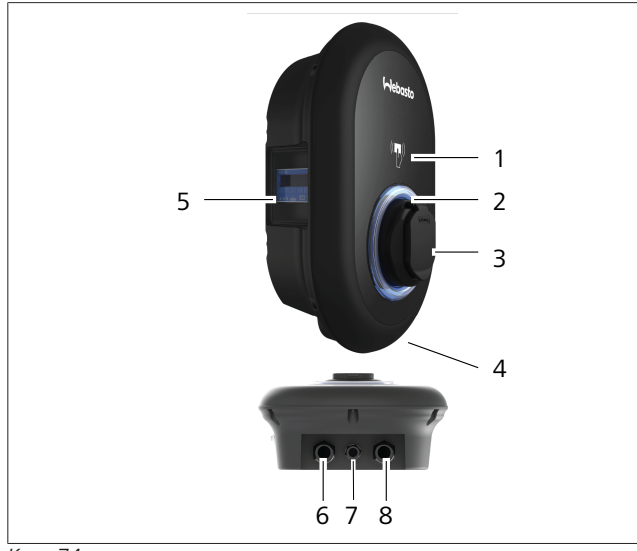

#### Kuva 74 MID-malli

| 1        | RFID-kortinlukija (Radio Frequency Identification, radiotaajuustunnistus)                        |
|----------|--------------------------------------------------------------------------------------------------|
| 2        | LED-tilamerkkivalo                                                                               |
| 3        | Kannellinen pistorasia                                                                           |
| 4        | Tuote-etiketti                                                                                   |
| 5        | MID-mittarinäyttö (Measuring Instruments Directive,<br>mittausinstrumenttidirektiivi 2014/32/EU) |
| 6        | Latausaseman syötön holkkilaipan ura                                                             |
| 7        | Latausaseman tiedonsiirtokaapelin holkkilaipan ura                                               |
| 8        | Latausaseman tiedonsiirtokaapelin holkkilaipan ura                                               |
| Eichrech | t-malli                                                                                          |
| 1        | RFID-kortinlukija (Radio Frequency Identification, radiotaajuustunnistus)                        |
| 2        | LED-tilamerkkivalo                                                                               |
| 3        | Kannellinen pistorasia                                                                           |

| 3 | Kannellinen pistorasia                             |
|---|----------------------------------------------------|
| 4 | Tuote-etiketti                                     |
| 5 | Eichrecht-mittarinäyttö                            |
| 6 | Latausaseman syötön holkkilaipan ura               |
| 7 | Latausaseman tiedonsiirtokaapelin holkkilaipan ura |
| 8 | Latausaseman tiedonsiirtokaapelin holkkilaipan ura |

# 15.4 Tekniset tiedot

Tämä tuote vastaa IEC61851-1 (Ed3.0) -standardia Tila 3 -käyttöä varten.

| Sähköomina                                                                                 | nisuudet                                                      | Webasto Unite MID                                                  | Webasto Unite Eichrecht  |  |
|--------------------------------------------------------------------------------------------|---------------------------------------------------------------|--------------------------------------------------------------------|--------------------------|--|
| IEC-suojauslu                                                                              | okka                                                          | Luokka I                                                           |                          |  |
| Ajoneuvoliitt<br>ymä                                                                       | Ajoneuvoliitt Pistorasiamalli Pistorasia, TYYPPI 2 (IE<br>ymä |                                                                    | 'PPI 2 (IEC 62196)       |  |
| Nimellisjännit                                                                             | e (V AC)                                                      | 400 V, 3-vaiheinen<br>230 V, 1-vaiheinen                           |                          |  |
| Nimellisvirta (                                                                            | (A AC)                                                        | 32 A, 3<br>32 A, 1                                                 | -vaiheinen<br>-vaiheinen |  |
| Verkkotaajuu                                                                               | s (Hz)                                                        | 50                                                                 | ) / 60                   |  |
| Suurin AC-lat                                                                              | austeho (kW)                                                  | 22 kW, 3-vaiheinen<br>7,4 kW, 1-vaiheinen                          |                          |  |
| Virrankulutus                                                                              | joutokäynnillä (W)                                            | 3,5 W                                                              |                          |  |
| Sisään rakenr                                                                              | nettu jäännösvirran tunnistusmoduuli                          | 6 mA                                                               |                          |  |
| Vaadittu katk                                                                              | aisija AC-verkkovirrassa                                      | 40 А МСВ тууррі С                                                  |                          |  |
| Vaadittu vuotovirtarele AC-verkkovirrassa (tuotteille, joissa ei ole<br>RCCB:tä, tyyppi A) |                                                               | 40 A – 30 mA RCCB tyyppi A                                         |                          |  |
| Vaadittu AC-                                                                               | Liitäntäkaapelin (Cu) poikkipinta-ala, paikalliset            | Jäykkä: 2,5 - 10 mm²                                               |                          |  |
| verkkovirtak                                                                               | vaatimukset ja standardit huomioon ottaen (min                | Joustava: 2,5 - 10 mm <sup>2</sup>                                 |                          |  |
| aapen                                                                                      |                                                               | Joustava, johtimen päätypuristusholkilla: 2,5 - 10 mm <sup>2</sup> |                          |  |
|                                                                                            | Suurin ulkoinen mitta                                         | Ø 18                                                               | – 25 mm                  |  |

| Yhdistettävyys             |                                                                                                    |
|----------------------------|----------------------------------------------------------------------------------------------------|
| Ethernet                   | 10/100 Mbps Ethernet                                                                                                    |
| Wi-Fi                      | Wi-Fi 802.11 a/b/g/n/ac                                                                                                    |
| Matkapuhelin (lisävaruste) | LTE: B1 (2100 MHz), B3 (1800 MHz), B7 (2600 MHz), B8<br>(900 MHz), B20 (800 MHz), B28A (700 MHz)<br>WCDMA: B1 (2100 MHz), B8 (900 MHz)<br>GSM: B3 (1800 MHz), B8 (900 MHz) |

| Wi-Fi-yhteyttä k       | oskevat tiedot               |                              |                       |                       |  |  |
|------------------------|------------------------------|------------------------------|-----------------------|-----------------------|--|--|
|                        | 2,4 GHz:n kaista             |                              |                       |                       |  |  |
| Standardi              | 802.11b                      | 802.11g                      | 802.11n               | 802.11n               |  |  |
| Modulaatio             | DSS, CKK                     | OFDM                         | OFDM                  | OFDM                  |  |  |
| Tiedonsiirtonope<br>us | 1, 2, 5,5, 11                | 6, 9, 12, 18, 24, 36, 48, 54 | MCS0 - 7 (HT20)       | MCS0 -7 (HT40)        |  |  |
| Kanava*                | СН 1-13                      | CH 1-13                      | CH 1-13               | СН 1-13               |  |  |
| Virta (dBm)            | 13,5                         | 13,5                         | 13,5                  | 13,5                  |  |  |
|                        |                              | 5 GHz:n l                    | caista                |                       |  |  |
| Standardi              | 802.11a                      | 802.11n/ac                   | 802.11n/ac            | 802.11n/ac            |  |  |
| Modulaatio             | DSS, CKK                     | OFDM                         | OFDM                  | OFDM                  |  |  |
| Tiedonsiirtonope<br>us | 6, 9, 12, 18, 24, 36, 48, 54 | MCS0 - 9 (HT20)              | MCS0 - 9 (HT40)       | MCS0 -9 (HT40)        |  |  |
| Kanava*                | CH 36-64 / CH 100-165        | CH 36-64 / CH 100-165        | CH 38-62 / CH 100-159 | CH 42-58 / CH 100-155 |  |  |
| Virta (dBm)            | 14                           | 14                           | 14                    | 14                    |  |  |

## Muut ominaisuudet (yhdistetyt mallit)

| Vianmääritys       | Vianmääritys OCPP:n kautta<br>Verkkokonfigurointiliittymä                                                              |
|--------------------|----------------------------------------------------------------------------------------------------|
| Ohjelmistopäivitys | Ohjelmiston etäpäivitys OCPP:n kautta<br>Verkkokonfigurointiliittymän päivitys<br>Ohjelmiston etäpäivitys palvelimella |
| RFID               | ISO-14443A/B ja ISO-15693                                                                                              |
| Materiaali         | Muovi                                                                                                    |

| 1 | Π. |  |  |  |
|---|----|--|--|--|
|   |    |  |  |  |
|   |    |  |  |  |

| Muut ominaisuudet (yhdistetyt mallit) |                                                                                                    |  |  |  |
|---------------------------------------|----------------------------------------------------------------------------------------------------|--|--|--|
| Tuotteen koko                         | 315 mm (leveys) x 460 mm (korkeus) x 135 mm (syvyys)                                                              |  |  |  |
| Mitat (pakkauksen kanssa)             | 400 mm (leveys) x 530 mm (korkeus) x 240 mm (syvyys)                                                              |  |  |  |
| Tuotteen paino                        | 5 kg                                                                                                    |  |  |  |
| Paino pakkauksen kanssa               | 7,1 kg                                                                                                    |  |  |  |
| AC-verkkokaapelin mitat               | Kolmivaiheisille malleille Ø 18 - 25 mm<br>Yksivaiheisille malleille Ø 13 - 18 mm                                 |  |  |  |
| Kaapelin syöttökohdat                 | AC-verkkovirta/Ethernet/Modbus                                                                                    |  |  |  |
| Suojausluokka                         | IP54                                                                                                    |  |  |  |
| Iskusuojaus                           | IK10                                                                                                    |  |  |  |
| Käyttöolosuhteet                      | -35 °C 55 °C (ilman suoraa auringonpaistetta)<br>5 % 95 % (suhteellinen kosteus, ei kondensoituva)<br>0 - 4 000 m |  |  |  |

# 16 Webasto-latausaseman asennuksen tarkastusluettelo

| Latausasema                                                                                                    |          | Webasto Unite |                |                         |  |
|----------------------------------------------------------------------------------------------------|----------|---------------|----------------|-------------------------|--|
| Latausteho                                                                                                    | 7,4 kW 🗌 |               | 22 kW          |                         |  |
| Sarjanumero                                                                                                    |          |               |                |                         |  |
| Materiaalinumero                                                                                                    |          |               |                |                         |  |
| Järjestelmätyyppi                                                                                                    | TN/TT    | IT            | Jakautumisvaih | ie 🗆                    |  |
| Yleistä:                                                                                                    |          |               |                | Voimassa/<br>suoritettu |  |
| Vain sähköasentaja saa suorittaa latausaseman asennuksen, sähköliitännät ja ensimmäisen käytön.                                                  |          |               |                |                         |  |
| Latausasemaa ei ole asennettu räjähdysalttiille alueelle (Ex-alue).                                                                              |          |               |                |                         |  |
| Latausasema on asennettu paikkaan, jossa putoavat kohteet eivät pääse vaurioittamaan sitä.                                                       |          |               |                |                         |  |
| Latausasema on asennettu suoralta auringonpaisteelta suojattuun paikkaan.                                                                        |          |               |                |                         |  |
| Merkitse sääolosuhteet asennuspäivänä alleviivaamalla: aurinkoista, sateista, pilvistä, lumisadetta tai muu säätila                              |          |               |                |                         |  |
| Latausaseman asennuspaikka on valittava niin, etteivät ajoneuvot voi vahingossa törmätä siihen.                                                  |          |               |                |                         |  |
| Lakimääräykset koskien sähköasennuksia, palonsuojausta, turvamääräyksiä, rekisterimääräyksiä ja pakoteitä<br>asennuspaikassa on otettu huomioon. |          |               |                |                         |  |
| Asiakkaalle/käyttäjälle on ilmoitettu, kuinka Webasto Unite -latausaseman jännite katkaistaan asennuspaikan<br>suojalaitteilla.                  |          |               |                |                         |  |
| Kaapelin pistoke verkkovirta- ja signaalikaapelia varten on asennettu asennuksen yhteydessä.                                                     |          |               |                |                         |  |
| Työkalut ja asennusmateriaalijäännökset on poistettu latausasemasta ennen suojuksen sulkemista.                                                  |          |               |                |                         |  |

Myötäpäiväinen vaihesekvenssi on toteutettu asennuksen aikana.

Paikallisesti voimassa olevat testilokit on täytettävä ensimmäisen käyttöönoton yhteydessä ja niistä on annettava kopio asiakkaalle.

| Sähköasentaja/urakoitsija: |                |  |  |  |
|----------------------------|----------------|--|--|--|
| Paikka:                    | Allekirjoitus: |  |  |  |
| Päivämäärä:                |                |  |  |  |
| Paikka:                    | Allekirjoitus: |  |  |  |
| Päivämäärä:                |                |  |  |  |

Jos tarvitset tätä dokumentaatiota muulla kielellä, ota yhteyttä paikalliseen Webasto-jälleenmyyjääsi. Sinua lähimpänä sijaitsevan jälleenmyyjän löydät:https://dealerlocator.webasto.com/en-int. Antaaksesi tähän dokumenttiin liittyvää palautetta (englanniksi tai saksaksi) lähetä sähköpostiaTech Doc:ille ja käännöstiimille: feedback2tdt@webasto.com

Europe, Asia Pacific:

Webasto Thermo & Comfort SE Postfach 1410 82199 Gilching Germany

Company address: Friedrichshafener Str. 9 82205 Gilching Germany

Technical website: https://dealers.webasto.com

Only within Germany Tel: 0395 5592 444 Mail: technikcenter@webasto.com UK only:

Webasto Thermo & Comfort UK Ltd Webasto House White Rose Way Doncaster Carr South Yorkshire DN4 5JH United Kingdom

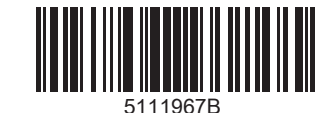

www.webasto.com